# ロードピア配合設計システム

# 操作マニュアル

大陸建設株式会社

## 索引

第1章 お使いになる前に 第1節 必要な動作環境 第2章 初期データの登録 第1節 初期設定画面 初期設定 第2節 環境設定 環境設定 第3節 規格の登録 粒度規格の登録 混合物の規格の登録 第4節 材料の登録 アスファルトの登録 石粉の登録 再生用添加剤の登録 骨材の登録 新骨材の登録 細骨材の登録 粗骨材の登録 補足(骨材の追加と削除) 再生骨材の登録

第3章 配合設計 第1節 配合設計作業の開始 第2節 室内配合設計 目標粒度の設定 骨材配合率の設定 比重補正 再生添加剤の計算 アスファルト量の設定 試験に用いる材料の比重 理論最大密度の計算 マーシャル安定度試験 マーシャル試験結果図表 設定アス量における マーシャル試験 第3節 プラント配合設計 ホットビンの性状と合成粒度 現場配合表 抽出骨材の性状と 回収アスファルトの針入度 試験練り混合物のマーシャル試験 最終確認

#### 第4章 配合設計書の印刷

第1節 印刷の開始
 印刷フォームの表示
 第2節 印刷の諸設定
 オフセット
 プリンタの設定
 第3節 印刷
 プレビューフォーム

#### 第5章 合材ファイルの管理

第1節 合材ファイルを開く
 作成した合材ファイルを開く
 第2節 合材ファイルを保存する
 合材ファイルを保存する
 名前を変えて保存する
 第3節 合材ファイルを削除する
 合材削除

# 第1章 お使いになる前に

## 第1節 必要な動作環境

配合設計プログラムをご利用いただくために、 以下の環境が必要です。 ・Windows 2000/Windows XP/Windows Vista/Windows 7 Windows 8/Windows 8.1/Windows10

インストールの注意

・インストールを始める前に、あらかじめ他の Windows アプリケーションをすべて終了させてください。

## 第2章 初期データの登録

## 第1節 プラント情報登録

#### 第1項 初期設定

「ロードピア配合設計システム」を 新規に起動させると最初に下の画面 がでますので「OK」を押してください。

|             | peditsokatuhyo |    | × |
|-------------|----------------|----|---|
| まず最初にプラントの登 | 録を行います。        |    |   |
|             |                | OK | - |

その後、プラント情報を登録するウィ ンドウ(以下フォーム)が出ますので、 登録してください。

| 111( <u>E)</u>             |                   |      |           |           |
|----------------------------|-------------------|------|-----------|-----------|
| プラント名                      |                   |      |           |           |
| tairiku-1000               | ~                 | 計量順  | ピン名       | 粒度範囲      |
| ✔ 標準のブラントにする               |                   | 1    | 1BIN      | 37.5_13.2 |
| ※標準プラントのチェック<br>他のプラントを標準の | 2                 | 2BIN | 13.2_4.75 |           |
| 「「一日日日」                    | 55 55 T CO C NCCV | 3    | 3BIN      | 4.75_2.36 |
| 1000                       | ka                | 4    | 4BIN      | 2.36_0    |
| 1000                       | Ng                | 5    |           |           |
| 力計の係数                      |                   | 6    |           |           |
| 1 0                        |                   |      |           |           |

尚、「プラント名」、「バッチの計算 値」、「カ計の係数」、「ビン名」の 入力は必須です。(使用しないビン名 は空白にします) 「登録」ボタンを押して、無事登録され ると以下のフォームが出ますので「OK」 を押してください。

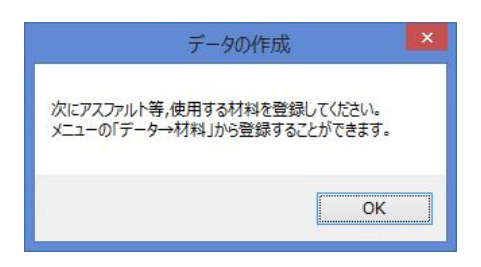

「OK」を押すと次にメインフォームが 表示されます。次回から起動時にはメイ ンフォームが表示されます。

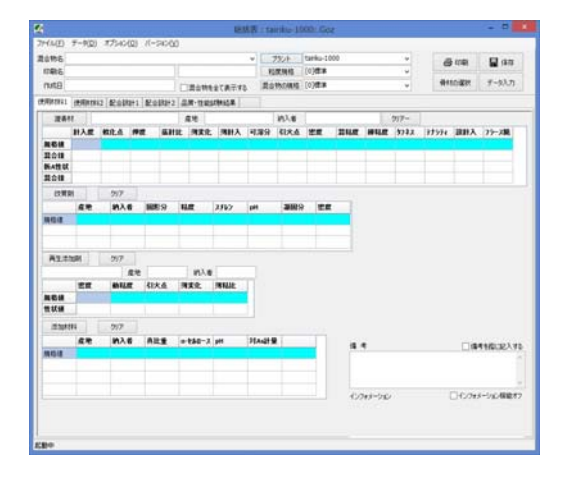

#### 第1項 環境設定

各種の環境設定をします。 また、会社名の登録もここで行います。

| 7 | ァイル(F) データ(D) オプション(O) | バージョン(V) |
|---|------------------------|----------|
|   | 環境設定(0)                |          |
| - | 会社情報登録(K)              |          |
|   | データベースチェック(Y)          |          |
|   | XMLコンバート(X)            | 雨之会員会員上つ |
|   | プラント別フォルダ分け(Z)         |          |

メインフォーム上部のメニューにある 「オプション(0)」→「環境設定(0)」 を押すことで、環境設定フォームが表示 されます。

| }     |                     |                     | 各種               | 設定 |    |         |
|-------|---------------------|---------------------|------------------|----|----|---------|
|       |                     |                     |                  |    | 登録 | 閉じる     |
| 保存場所  | 計算                  | ED刷                 | その他              |    |    |         |
| データの  | )保存先                |                     |                  |    |    |         |
| 0-    | ドピアデー               | -タの保                | 存先               |    |    |         |
| C:    | éUsers¥ta<br>€acca∎ | airiku¥E            | Documents¥<br>存生 |    |    | 参照      |
| C3    | (Users¥tz           | - 2001#<br>airiku¥f | Documents        |    |    | 恭昭      |
|       |                     |                     |                  |    |    | 2 2 2 1 |
| オープニン | が画面                 |                     |                  |    |    |         |
|       |                     |                     |                  |    |    | 参照      |
| 合材ファ  | イルの関連               | 転付け                 |                  |    |    |         |
| 関     | 車付ける                |                     | AZDR             |    |    |         |
|       |                     |                     |                  |    |    |         |
|       |                     |                     |                  |    |    |         |
|       |                     |                     |                  |    |    |         |
|       |                     |                     |                  |    |    |         |
|       |                     |                     |                  |    |    |         |
|       |                     |                     |                  |    |    |         |
|       |                     |                     |                  |    |    |         |
|       |                     |                     |                  |    |    |         |

保存場所

[データパス]

配合設計のデータをどこに格納するかという設定です。変更先にプラントのデータ が無い場合は、次回起動時に初期設定 画面がでますので、プラントデータを再登 録してください。

| <b>7</b> | スクトップ    | _ |
|----------|----------|---|
|          | ホームグルーフ  | ſ |
| 12       | tairiku  |   |
| 4        | OneDrive | 8 |
| Þ        | Roaming  |   |
|          | アドレス帳    |   |
| Þ        | お気に入り    |   |
| Þ        | タウンロード   |   |
|          | デスクトップ   |   |
| Þ        | ドキュメント   |   |
|          | ドカチャ     |   |

[関連づけ]

配合設計ファイル (データ名.gozのファ イル)から Roadpia を起動できるよう、ファ イルの関連づけを行います。

[解除]

関連づけを解除する場合は隣の解除ボ タンを押してください。

## ·会社情報

[ライセンス情報]

会社名、住所、電話番号等を入力します。 このデータは鑑の印刷の際に使用されます。 新規に入力した場合や、住所変更等でデー タの変更をした際は「更新」ボタンを押して 現在開いている配合設計書に反映してください。

#### 会社情報

|      |       | 会社・プラント情報    |  |
|------|-------|--------------|--|
| 初期张上 | 保存    | ate a        |  |
|      | 会社情報  |              |  |
|      | 会社名   | 大陸建設株式会社     |  |
|      | 事業所名  |              |  |
|      | (主所1  | 印閣市星が満南1-1-2 |  |
|      | 住所2   |              |  |
|      | 電話番号  | 0154-65-1000 |  |
|      | FAX番号 | 0154-65-1001 |  |
|      |       |              |  |
|      | to    | 参照           |  |
|      |       |              |  |

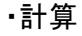

#### 計算

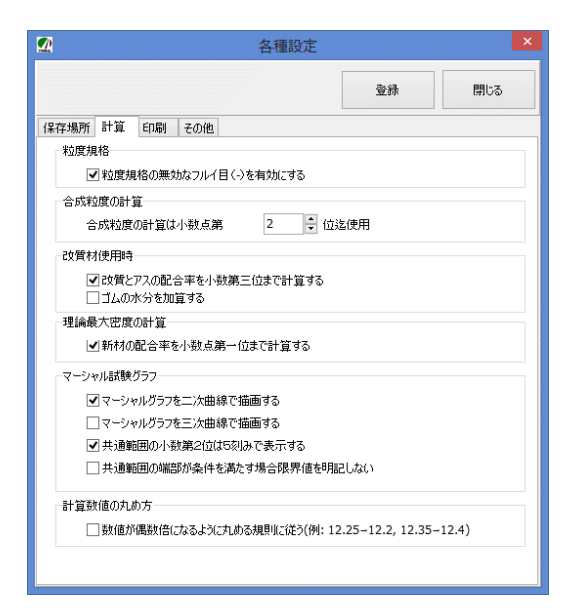

[粒度規格]

粒度規格の登録の際に「\_\_」(ハイフン)を有効にするかどうかのチェックです。 粒度規格の無い合材を作成する場合に 使用します。 [合成粒度の計算]

合成粒度の計算時に小数点第何位まで 計算するかの設定です。通常1~2です。

[改質剤使用時]

改質剤とアスファルトのアス量設定時に 使用される配合率の有効少数桁を第3位 迄にします。

#### [理論最大密度の計算]

新材の配合率の有効少数桁数を第1位 までにします。ただし、[改質剤使用時]の チェックがついている場合はそちらが優先 されます。

[マーシャル試験グラフ] マーシャル試験グラフを前バージョンの 二次曲線方式に切り替えます。

[計算数値] 数値を丸める際、偶数値になるようにし ます。

•印刷

印刷

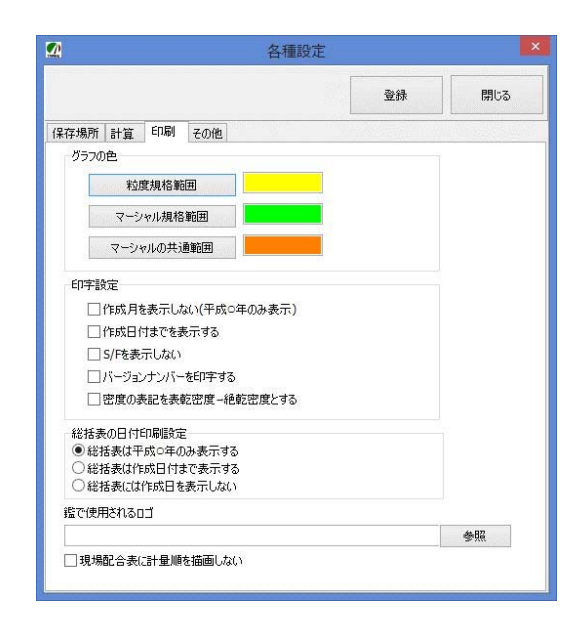

グラフの色を設定します。

バーが出力されます。

[印字設定]

「作成時を表示しない」にチェックされると、 印刷の際に作成年のみ出力されます。 「バージョンナンバーを印字する」にチェッ クされると印刷の際に現在のバージョンナン

・その他

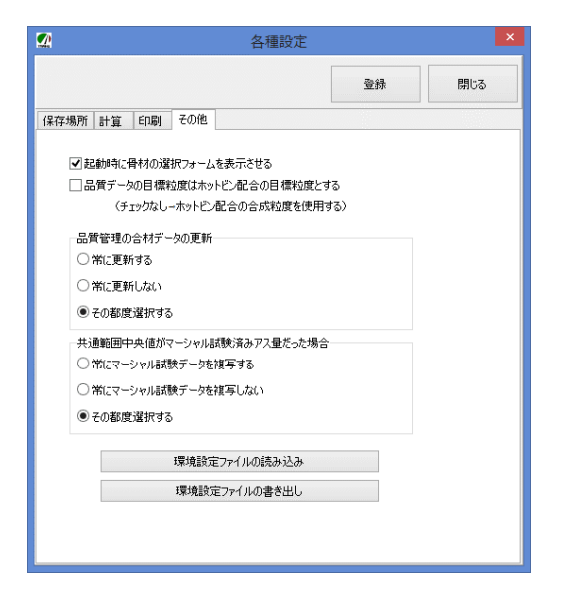

「起動時に骨材のフォームを表示させる」 にチェックされると起動時に骨材の選択フォー ムが表示されます。

前バージョンからの移行をスムーズにする目的 です。

「品管データの目標粒度はホットビン配合の 目標粒度とする」とチェックされると品管管理 の合材データにおける目標粒度はホットビン配 合時の目標粒度となります。 ボタン

「 登録 」 ボタン 現在の設定を保存します。

「閉じる」ボタン 設定を保存せずに終了します。

次に合材の規格を登録します。

## 第3節 規格の登録

メインフォーム画面

| 9                 |                 |        |                  |                 |          | 総     | 括表:ta     | iriku-1( | 00:.Goz    | 2   |         |      |       |          |              |
|-------------------|-----------------|--------|------------------|-----------------|----------|-------|-----------|----------|------------|-----|---------|------|-------|----------|--------------|
| アイル( <u>E</u> ) ラ | データ( <u>D</u> ) | オプション  | ( <u>O</u> ) パー: | ÿ∃>( <u>V</u> ) |          |       |           |          |            |     |         |      |       |          |              |
| 昆合物名 再结           | 生粗粒度            | 01עבגק |                  |                 |          |       | ¥         | プラント     | tairiku-10 | 00  |         | ¥    | Æ     | S ED BIL | □ 保在         |
| 印刷名再生             | 生粗粒度)           | עבגק   |                  |                 |          |       | 粒         | 度規格      | [0]標準      |     |         | ~    |       |          |              |
| 作成日               |                 |        |                  |                 | □ 混合物を   | 全て表示す | る混合       | 物の規格     | [0]標準      |     |         | ~    | 骨杉    | 加選択      | データ入力        |
| 更用材料1             | 使用材料            | 2 配合設  | 計1 配合            | 設計2             | 品質·性能調   | 試験結果  | 8         |          |            |     |         |      |       |          |              |
| 瀝青材               |                 |        |                  |                 | 産地       |       |           | 納入者      |            |     |         | クリアー |       |          |              |
| 1                 | 針入度             | 軟化点    | 伸度               | 蒸針              | 北 薄変化    | 薄針入   | 可溶分       | 引火点      | 密度         | 混粘度 | 締粘度     | タフネス | 77971 | 設針入      | フラース脆        |
| 規格値               |                 |        |                  |                 |          |       |           |          |            |     |         |      |       |          |              |
| 混合後               |                 |        |                  |                 |          |       |           |          |            |     |         |      |       |          |              |
| 新A性状              |                 |        |                  |                 |          |       |           |          | 1          | 2   |         |      |       |          |              |
| 混合後               |                 |        |                  |                 |          |       |           |          |            |     |         |      |       |          |              |
| 改質剤               |                 | クリア    | 1                |                 |          |       |           |          |            |     |         |      |       |          |              |
| 1                 | 産地              | 納入     | 者 固刑             | 纷               | 粘度       | スチレン  | pH        | 凝固分      | 密度         |     |         |      |       |          |              |
| 規格値               |                 | Ĩ.     |                  |                 |          |       |           |          | i.         |     |         |      |       |          |              |
|                   |                 |        |                  |                 |          |       |           |          |            |     |         |      |       |          |              |
| 1                 | 1               | , i    |                  |                 |          |       |           |          | J.         |     |         |      |       |          |              |
| 再生添加              | 剤               | クリア    |                  |                 |          |       |           |          |            |     |         |      |       |          |              |
|                   |                 |        | 産地               |                 | 納入者      | -     |           |          |            |     |         |      |       |          |              |
|                   | 密度              | 動粘     | 度 引り             | 点               | 薄変化      | 薄粘比   |           |          |            |     |         |      |       |          |              |
| 規格値               |                 |        |                  |                 |          |       |           |          |            |     |         |      |       |          |              |
| 性状値               | 1               |        | 1                |                 |          |       |           |          |            |     |         |      |       |          |              |
| 活力の大力学            | a               | עוול   |                  |                 |          |       |           |          |            |     |         |      |       |          |              |
| 746/0011044       | 1 走物            | (約入:   | まし 古ト            | -ff             | a-21.0-7 | nH    | tt ∧c≣t-6 | a        |            |     |         |      |       |          |              |
| 坦坎(市              | /±-'5           | 1.127  | 8 <b>3</b> .7    |                 | u cara x | pii   | 1.19913   | -        |            | 備:  | 考       |      |       | □備       | 考を鑑に記入する     |
| 7921010           |                 |        |                  |                 |          |       |           |          |            | 1   |         |      |       |          | ^            |
|                   |                 |        |                  |                 |          |       |           |          |            |     |         |      |       |          |              |
|                   |                 |        |                  |                 |          |       |           |          | _          |     |         |      |       |          | $\checkmark$ |
|                   |                 |        |                  |                 |          |       |           |          |            | インフ | フォメーション |      |       | □ インフォ:  | メーション機能オフ    |
|                   |                 |        |                  |                 |          |       |           |          |            |     |         |      |       |          |              |
|                   |                 |        |                  |                 |          |       |           |          |            |     |         |      |       |          |              |
|                   |                 |        |                  |                 |          |       |           |          |            |     |         |      |       |          |              |
|                   |                 |        |                  |                 |          |       |           |          |            |     |         |      |       |          |              |

次に合材の規格の登録を行います。 登録する規格には「粒度規格」と「混合物 の規格」の2つがあります。

以降は例として、再生粗粒度アスコン(20%) の配合設計書を作成する目的で規格を登録 する事にします。 そのまえに・・・

・メインフォームの「混合物名」の横にある テキストボックス(白い四角)に「再生粗粒 度アスコン01」と入力してください。

・メインフォームの「印刷名」の横にあるテ キストボックスに「再生粗粒度アスコン」と 入力してください。

#### 第1項 粒度規格の登録

最初に、粒度規格を登録することにします。

| プラント   | tairiku-1000 | ~ |
|--------|--------------|---|
| 粒度規格   | [0]標準        | ~ |
| 混合物の規格 | [0]標準        | ~ |

#### ボタンから

|    | ファイル(F)  | データ(D) | オプション(0) |
|----|----------|--------|----------|
| 粒  | 度規格(R)   |        | 7701     |
| 混  | 合物の規格(K  | )      | ערגי     |
| プラ | iンド情報(P) |        |          |
| 材  | 料(Z)     |        |          |
|    | 1丈用17月7日 | 使用材料   | 2 配合設計1  |

メニューから

メインフォームの「粒度規格」ボタンを 押すか、フォーム上部のメニューにある 「データ(D)」→「粒度規格(R)」を押 すことで、粒度規格の入力フォームが表示 されます。

尚、標準的な規格は予め登録してありま すが、新しい規格等が必要なときは、追加 して登録ができます。今回は操作の説明の ため、新規に入力することにします。

フォームが表示されましたら、粒度規格の 規格名と規格値を入力します。

#### 粒度規格のフォーム

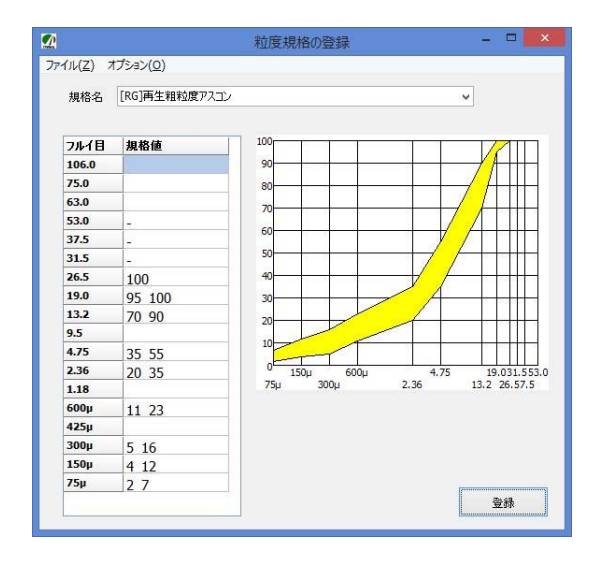

データは、上の例のように下限値と上限 値をアンダースコア「\_\_\_」(シフト+ろ)で 結んで入力します。

100%のように、上限値と下限値が同じ場合は、ひとつだけデータを入力してください。

| 粒度規    | サンプ,<br>格名「[RG] ī      | ルデータ<br>再生粗粒度フ | アスコン」 |
|--------|------------------------|----------------|-------|
|        | フルイ目                   | 規格値            |       |
|        | 26.5                   | 100            |       |
| _      | 19                     | 95_100         |       |
| _      | 13.2                   | 70_90          |       |
| _      | 4.75                   | 35_55          |       |
| _      | 2.36                   | 20_35          |       |
| _      | 0.600                  | 11_23          | _     |
| _      | 0.300                  | 5_16           | -     |
| _      | 0.150                  | 4_12           | . 1   |
|        | 0.075                  | 2_7            |       |
| *<br>L | <u>規格名は必</u><br>てください。 | <u>、ず半角</u> で入 | .カ    |

## 第2項 混合物の規格の登録

次に、混合物の規格を登録します。

| プラント   | tairiku-1000 | ¥ |
|--------|--------------|---|
| 粒度規格   | [0]標準        | ¥ |
| 混合物の規格 | [0]標準        | ¥ |

ボタンから

|    | ファイル(F)      | データ(D) | オプション(0)      |
|----|--------------|--------|---------------|
| 粒  | 度規格(R)       |        | 01עבגי        |
| 混  | 合物の規格(K      | .)     | עבגי          |
| プラ | 5ント情報(P)     |        | 1.000 million |
| 材  | 料(Z)         |        |               |
|    | 127111717771 | 使用材料   | 2 配合設計1       |

メニューから

メインフォームの「混合物の規格」ボタン を押すか、フォーム上部のメニューにある 「データ(D)」→「混合物の規格(K)」 を押すことで、粒度規格の入力フォームが 表示されます。

尚、標準的な規格は予め登録してありま すが、新しい規格等が必要なときは、追加 して登録ができます。今回は操作の説明の ため、新規に入力することにします。

フォームが表示されましたら、混合物の規 格名と規格値を入力します。

#### 混合物の規格フォーム

| 見格名 [RC | i]再生粗粒质 | モアスコン |         | ~     |
|---------|---------|-------|---------|-------|
| 骨材の規格   | 3       |       | マーシャル試験 | 険の規格  |
|         | 細骨材     | 粗骨材   |         | 規格値   |
| 見掛密度    | -       | -     | 実際密度    | -     |
| 表乾密度    | 2.5_    | 2.5_  | 空隙率     | 3_7   |
| がさ密度    | -       | *     | 飽和度     | 65_85 |
| 吸水率     | -       | _3.0  | 安定度     | 4.9_  |
| 安定性損    | _12     | _12   | 70~値    | 20_40 |
| ロス減量    | -       | _30   | S/F     | -     |
| 細長扁平    | -       | -     | 残留安定    | -     |

データは、上の例のように下限値と上限 値をアンダースコア「\_\_\_」(シフト + ろ)で 結んで入力します。

尚、「 \_\_\_2.5 」の場合は「 2.5以下 」を表し、 「 2.5\_\_ 」の場合は「 2.5以上 」であることを 表します。

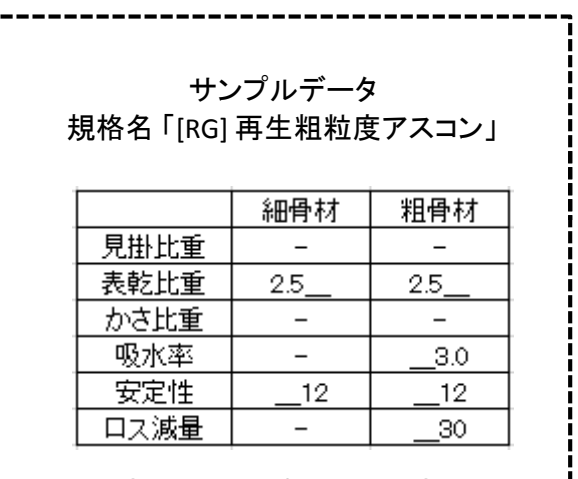

|       | 規格値   |
|-------|-------|
| 実際密度  | -     |
| 空隙率   | 3_7   |
| 飽和度   | 65_85 |
| 安定度   | 4.9   |
| フロー値  | 20_40 |
| S/F   | -     |
| 残留安定度 | -     |

#### 第4節 材料の登録

次に、使用する材料の登録を行います。

以降は例として、再生粗粒度アスコン(20%) の配合設計書を作成する目的で材料を登録 する事にします。

尚、今回の合材は以下の材料を使うことに します。

| 材料名         | 登録先                    |  |
|-------------|------------------------|--|
| ストアス 80-100 | アスファルト                 |  |
| 再生添加剤       | 再生用添加剤                 |  |
| 石灰石粉        | 石粉                     |  |
| R13-0       | 再生骨材                   |  |
| 砂           |                        |  |
| 砕石 5-2.5    | ±د_ب_++                |  |
| 砕石 13-5     | ₩111 <del>0</del> 112] |  |
| 砕石 20-13    |                        |  |

まず最初にアスファルトを登録することにします。

第1項 アスファルトの登録

最初に、アスファルトの性状を登録 します。

| ( | 使   | 用材料1 | 使用 | 材料 | 2   1 | 配合影 | 計  |
|---|-----|------|----|----|-------|-----|----|
|   | 瀝青材 |      |    |    |       |     |    |
|   |     |      | 針入 | 度  | 軚     | 化点  | ſŧ |
|   |     | 相救債  |    |    |       |     |    |

ボタンから

|                                                                                                    | 総括                     |
|----------------------------------------------------------------------------------------------------|------------------------|
| ファイル(E) データ(D) オプシ                                                                                              | ョン( <u>0)</u> バージョン(⊻) |
| 粒度規格(R)<br>混合物の規格(K)<br>プランド情報(P)                                                                               |                        |
| 材料(Z) ▶                                                                                                    | アスファルト(A)              |
| □<br>□<br>②<br>□<br>②<br>②<br>②<br>②<br>②<br>②<br>③<br>③<br>③<br>③<br>③<br>③<br>③<br>③<br>③<br>③<br>③<br>③<br>③ | 改質材(K)<br>再生用添加剤(T)    |

メニューから

メインフォームの「瀝青材」ボタンを 押すか、フォーム上部のメニューにある 「データ(D)」→「材料(Z)」→「アス ファルト(A)」を押すことで、アスファル トの入力フォームが表示されます。

フォームが表示されましたら、材料名、 品質、規格値を入力します。

## アスファルトの登録フォーム

| 2             |                       | アスフ   | アルトの登録      |        |         |
|---------------|-----------------------|-------|-------------|--------|---------|
| アイル( <u>Z</u> | )                     |       |             |        |         |
| 材料名           | ストアス80-100-01         |       |             |        | ~       |
| 印刷名           | ストアス80-100            |       |             |        |         |
| 產 地           | 釧路市産                  |       |             |        |         |
| 納入者           | 大陸石油(株)               |       |             |        |         |
| 記録中日          | 2016/06/27            |       |             | ~      |         |
|               | 2010/00/27            | 7     | ~           |        | ~       |
| -             |                       |       | 混合後         | 規格値    | 混合後規格   |
| 針入唐           | [[25°C](1/10mm)       | 92    | 89          | 80_100 |         |
| 軟化点           | i(*C)                 | 46    | 45          | 42_50  |         |
| 伸度[]          | L5*C](cm)             | 100+  | 100+        | 100_   |         |
| 蒸発後           | 切針入度比(%)              | 98    | 102.7       | _110   |         |
| 薄膜加           | 熱 変化率(%)              | 0.06  | 0.04        | _0.6   | 5       |
| 薄膜加           | 熱針入(%)                | 65.6  | 71.9        | 50_    |         |
| 可溶分           | (%)                   | 99.3  | 99.8        | 99_    |         |
| 引火点           | i(*C)                 | 354   | 354         | 260_   |         |
| 密度[1          | 15*C](g/cm3)          | 1.016 | 1.025       | 1.000_ |         |
| 粘度(9          | 6F5)混合温度(*C)          | -     | 160         | -      |         |
| 粘度(           | 5F5) 締固温度(*C)         | -     | 145         |        |         |
| タフネフ          | ( (N- m)              | -     | <u> </u>    | -      |         |
| テナシ           | ティ <mark>(№ m)</mark> | -     | [=          |        |         |
| 設計針           | 入度                    | -     | 90          | -      |         |
| 75-7          | 、脆化点                  | -     | -           | -      |         |
|               |                       |       | <b>R</b> (# | 存      | 保存して閉じる |

データは、上の例のように下限値と 上限値をアンダースコア「\_\_」(シフト +ろ)で結んで入力します。

尚、「\_\_100」の場合は「100以下」 を表し、「100\_」の場合は[100以上] であることを表しています。 サンプルデータ

材料名「ストアス 80-100-01」 印刷名「ストアス 80-100」 産地 「釧路市産」 納入者「大陸石油(株)」 試験日「2016/6/27」

| 新アス   | 再アス                                                                                                    | 規格値                                                                                                    |
|-------|----------------------------------------------------------------------------------------------------|----------------------------------------------------------------------------------------------------|
| 92    | 89                                                                                                    | 80_100                                                                                                    |
| 46    | 45                                                                                                    | 42_50                                                                                                    |
| 100+  | 100+                                                                                                    | 100                                                                                                    |
| 98    | 102.7                                                                                                    | _110                                                                                                    |
| 0.06  | 0.04                                                                                                    | _0.6                                                                                                    |
| 65.6  | 71.9                                                                                                    | 50                                                                                                    |
| 99.3  | 99.8                                                                                                    | 99_                                                                                                    |
| 354   | 354                                                                                                    | 260                                                                                                    |
| 1.016 | 1.025                                                                                                    | 1.000_                                                                                                    |
| -     | 160                                                                                                    | -                                                                                                    |
| -     | 145                                                                                                    | -                                                                                                    |
| -     | -                                                                                                    | -                                                                                                    |
| -     | -                                                                                                    | -                                                                                                    |
| -     | 90                                                                                                    | -                                                                                                    |
| -     | -                                                                                                    | -                                                                                                    |
|       | 新アス<br>92<br>46<br>100+<br>98<br>0.06<br>65.6<br>99.3<br>354<br>1.016<br>-<br>-<br>-<br>-<br>-<br>-<br>-<br>-<br>-<br>-<br>-<br>-<br>-<br>-<br>-<br>-<br>-<br>-<br>- | <ul> <li>新アス</li> <li>第アス</li> <li>92</li> <li>89</li> <li>46</li> <li>45</li> <li>100+</li> <li>100+</li> <li>98</li> <li>102.7</li> <li>0.06</li> <li>0.04</li> <li>65.6</li> <li>71.9</li> <li>99.3</li> <li>99.3</li> <li>99.3</li> <li>99.3</li> <li>99.3</li> <li>35.4</li> <li>35.4</li> <li>35.4</li> <li>35.4</li> <li>1.025</li> <li>1.016</li> <li>1.025</li> <li>1.016</li> <li>1.016</li> <li>1.016</li></ul> |

※<u>新アス・再アス・規格値は必ず半角</u>で 入力してください。尚、密度は必須で入力 してください。

また、再生添加剤を使用する場合は設計 針入度も必須です。

\_\_\_\_\_

## 第2項 石粉の登録

次に石粉の性状を登録します。

| 石粉  |    | クリア |  |
|-----|----|-----|--|
| 材料名 | 産地 | 納入者 |  |
| 規格値 |    |     |  |

ボタンから

| Ĩ |                       |                       | .ei          | 総括                                |
|---|-----------------------|-----------------------|--------------|-----------------------------------|
|   | ファイル(E)               | データ( <u>D</u> )       | オプシ          | /ヨン( <u>O) パージ</u> ョン( <u>V</u> ) |
|   | 粒度規格<br>混合物の<br>プラント情 | i(R)<br>規格(K)<br>報(P) |              | 1                                 |
|   | 材料(Z)<br>1史/H1/17731  | 使用材料                  | ▶<br> 2   82 | アスファルト(A)<br>改質材(K)               |
|   | 瀝春材                   |                       |              | 再生用添加剤(T)                         |
|   |                       | 針入度                   | 軟化           | 石粉(Y)                             |

メニューから

メインフォームの「石粉」ボタンを押すか、 フォーム上部のメニューにある「データ(D)」 →「材料(Z)」→「石粉(I)」を押すことで、 石粉の入力フォームが表示されます。

フォームが表示されましたら、材料名、品質、 規格値を入力します。

データは、右上の例のように下限値と上限 値をアンダースコア「\_\_」(シフト+ろ)で結 んで入力します。

尚、「\_\_100」の場合は「100以下」を表し、 「100\_\_」の場合は[100以上]であることを 表しています。

## 石粉の登録フォーム

| 3      |            | 石粉0   | )登録        | - 0    | × |
|--------|------------|-------|------------|--------|---|
| アイル(Z  | ()         |       |            |        |   |
| 材料名    | 石灰石粉01     |       |            |        | v |
| 印刷名    | 石粉         |       |            |        |   |
| 産 地    | 釧路産        |       |            |        |   |
| 讷入者    | 大陸石灰(株     | ;)    | 515<br>717 |        |   |
| 試験日    | 2016/06/22 | 7     | ~          |        |   |
|        |            | 性状値   | 規格値        | t I    |   |
| 711-TE | 3 600μm    | 100   | 100        |        |   |
| "      | 300µm      | 100   | 100        |        |   |
| "      | 150µm      | 96.5  | 95_10      | 00     |   |
| "      | 75µm       | 83.0  | 80_90      | 0      |   |
| 密度     |            | 2.749 | 2.6_       |        |   |
| 水分(9   | %)         | 0.17  | _1.0       |        |   |
| PI     |            |       |            |        |   |
| 加熱変    | E質         |       |            |        |   |
| 70-li  | 直(%)       |       |            |        |   |
| 吸水脑    | 《張(%)      |       |            |        |   |
| 剥離討    | (験(合·否)    |       |            |        |   |
|        |            | 🔚 保石  | 7          | 保存して閉じ | 5 |

| ザ   | └ンプルデータ                |
|-----|------------------------|
| 材料名 | 「 石灰石粉01 」             |
| 印刷名 | 「 石粉 」                 |
| 産地  | 「釧路産」                  |
| 納入者 | 「大陸石灰(株)」              |
| 試験日 | 「2016/6/27」            |
| i   | <u>→++→+2/=</u> +=+2/= |

|         | "住状"  | 現稻1値   |
|---------|-------|--------|
| 0.6mm   | 100   | 100    |
| 0.3mm   | 100   | 100    |
| 0.15mm  | 96.5  | 95_100 |
| 0.074mm | 83    | 80_90  |
| 比重      | 2.749 | 2.6    |
| 水分      | 0.17  | 1.0    |

※<u>性状値、規格値は必ず半角</u>で 入力してください。 尚、比重、水分は必須です。

## 第3項 再生用添加剤の登録

次に、再生用添加剤の性状を登録します。

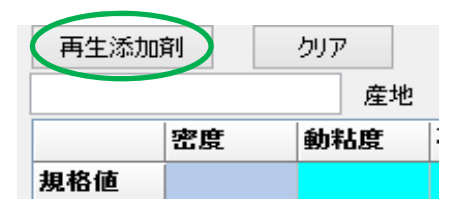

ボタンから

|    |                       |                       |                    |      |                  | 総括   |
|----|-----------------------|-----------------------|--------------------|------|------------------|------|
| 7  | PTIL(F)               | データ(D)                | オプミ                | )/EN | O) バージョン(        | (V)  |
|    | 粒度規格<br>混合物の<br>プランド情 | f(R)<br>規格(K)<br>報(P) |                    | 1    |                  |      |
| 13 | 材料(Z)                 | 小中国天石安排               | <b>ו</b><br>עד אלי |      | アスファルト(A)        | )    |
|    | 渡春                    | 材                     | - 186              |      | 改資約(K)<br>再生用添加路 | 刖(T) |

メニューから

メインフォームの「再生用添加剤」ボタン を押すか、フォーム上部のメニューにある 「データ(D)」→「材料(Z)」→「再生用 添加剤(T)」を押すことで、再生用添加剤 の入力フォームが表示されます。

フォームが表示されましたら、材料名、品 質、規格名を入力します。

#### 再生用添加剤の登録フォーム

|         |              | 再生添    | 加剤の登録    |       |  |
|---------|--------------|--------|----------|-------|--|
| ファイル(Z) | F. C.        |        |          |       |  |
| 材料名     | 再生用汤         | 动口育101 |          | ~     |  |
| 印刷名     | 再生用汤         | 动道     |          |       |  |
| 產地      |              |        |          |       |  |
| 納入者     | 大陸化学         | (株)    |          |       |  |
| 試験日     | 2016/06      | 6/27   | ~        |       |  |
| 項目      | 1            | 性状値    | 規格値      |       |  |
| 密度      |              | 1.014  | -        |       |  |
| 動粘度     | €[60°C]      | 195    | 80_1000  |       |  |
| 引火点     | ā.           | 260    | 230      |       |  |
| 薄膜加     | <b>1熱 変化</b> | -0.24  | -3.0_3.0 |       |  |
| 薄膜加     | 動 粘性         | 1.4    | 2.0      |       |  |
| アスファ    | ルテン          |        |          |       |  |
| 飽和分     | }            |        |          |       |  |
| 芳香加     | 美分           |        |          |       |  |
| レジン     |              |        |          |       |  |
|         |              |        | 組成分析の規格を | 報告にする |  |
|         |              | 📕 保有   | 字 保存し    | て閉じる  |  |

データは、上の例のように下限値と上限 値をアンダースコア「\_\_\_」(シフト+ろ)で 結んで入力します。

尚、「\_\_100」の場合は「100以下」を 表し、「100\_\_」の場合は[100以上]で あることを表しています。

| 材料名「再生用添加剤01」<br>印刷名「再生用添加剤」<br>納入者「大陸化学(株)」<br>試験日「2016/6/27」 |                        |                        |  |  |  |  |
|----------------------------------------------------------------|------------------------|------------------------|--|--|--|--|
|                                                                | 性状値                    | 規格値                    |  |  |  |  |
| 密度                                                             | 1.014                  | -                      |  |  |  |  |
| 動粘度                                                            | 195                    | 80_1000                |  |  |  |  |
| 引火点                                                            | 260                    | 230                    |  |  |  |  |
| 薄膜変化率                                                          | -0.24                  | -3.03.0                |  |  |  |  |
| 薄膜粘性率                                                          | 1.4                    | 2.0                    |  |  |  |  |
| ※ <u>性状値、規</u><br>、てください。i                                     | <u>格値は必ず</u><br>尚、密度は』 | <u>半角</u> で入力<br>必須です。 |  |  |  |  |

#### 第4項 骨材の登録

次に骨材を登録します。骨材には 新骨材と再生骨材があります。

| 印刷名 再生粗  | 粒度アスコン    |
|----------|-----------|
| 作成日      |           |
| 使用材料1 使用 | 材料2 配合設計1 |
| 細骨材      | クリア       |

骨材を登録するにはまず、「使用 材料2」の文字を押してページを変え ます。

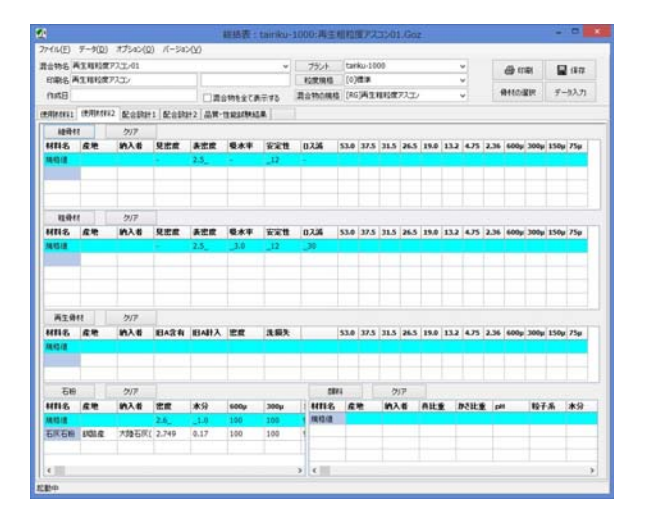

すると上の画面に切り替わります。以降 この画面で動作作業を行います。 1. 新骨材の登録

次に新骨材を登録する事にします。 新骨材には細骨材と粗骨材がありま す。まずは細骨材から登録をする事 にしましょう。

#### 細骨材の登録

| í | 更用材料 <mark>1</mark> | 使用材料 | 料2 配合設計 | 1  |
|---|---------------------|------|---------|----|
| Γ | 細骨材                 | 1    | クリア     |    |
| l | 材料名                 | 産地   | 納入者     | ١Ę |
|   | 規格値                 |      |         | -  |

ボタンから

|                |                 | 12.       | 総指                     |
|----------------|-----------------|-----------|------------------------|
| ファイル(E)        | データ( <u>D</u> ) | オプシ       | ョン( <u>0)</u> バージョン(⊻) |
| 粒度規格<br>混合物の3  | (R)<br>現格(K)    |           | 1                      |
| 材料(Z)<br>使用材料1 | 127517777       | ►<br>2 80 | アスファルト(A)<br>改質材(K)    |
| 細骨相            | 1               | ク.        | 再生用添加剤(T)              |
| 材料名            | 産地              | 納         | 石粉(Y)                  |
| 規格値            |                 |           | 顔料(G)                  |
| 4              |                 | [         | 細骨材(S)                 |

メニューから

メインフォームの「細骨材」ボタン を押すか、フォーム上部のメニューに ある「データ(D)」→「材料(Z)」 →「細骨材(S)」を押すことで、細骨 材の入力フォームが表示されます。

## 細骨材の入力フォーム

| 1.00              | 846 (7)    |     | 22.04 |         |
|-------------------|------------|-----|-------|---------|
| アイル( <u>Y</u> ) : | 現格(∠)      |     |       |         |
| 材料名               | 1          |     |       | ~       |
| 印刷名               |            |     |       |         |
| -                 | -          |     |       |         |
| 産 地               |            |     |       |         |
| 納入者               |            |     |       |         |
| 試験日               | 2016/06/27 |     |       |         |
|                   |            |     |       |         |
| 位度規格名             | [0]標準      |     | - 区分  |         |
| 項目                | 性状值        | 規格値 |       | ●細骨材    |
| 53.0              |            | -   |       |         |
| 37.5              |            | -   | 項目    | 性状値     |
| 31.5              |            | 103 | 見掛密度  |         |
| 26.5              |            | -   | 表乾密度  |         |
| 19.0              |            | 170 | 絶乾密度  | 1       |
| 13.2              |            | -   | 吸水率   |         |
| 4.75              |            |     | 安定性損失 |         |
| 2.36              | -          | -   | Пス減量  |         |
| 600µ              | -          | -   | 細長扁平含 | 1       |
| 150u              | -          |     |       |         |
| 75µ               |            | -   |       |         |
|                   |            |     |       |         |
|                   |            |     |       |         |
|                   |            |     | 日 保存  | 保存して閉じる |

まず、最初に、粒度規格の登録をします。

| ファイル(Y) 規格(Z) |
|---------------|

フォーム上部のメニューにある「規格 (Z)」→「粒度規格登録(Z)」を押すこと で、粒度規格の入力フォームが表示され ます。

## 粒度規格の登録フォーム

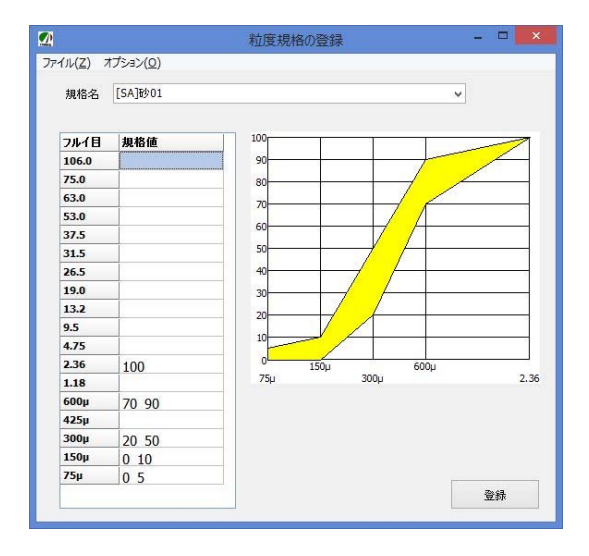

データは、上の例のように下限値と上限 値をアンダースコア「\_\_\_」(シフト + ろ)で 結んで入力します。

尚、「\_\_100」の場合は「100以下」を表 し、「100\_\_」の場合は[100以上]であるこ とを表しています。

| サ<br>粒度規 <sup>4</sup> | ・ンプルデ<br>格名「[S | <sup>:</sup> —タ<br>A] 砂 01」 |    |
|-----------------------|----------------|-----------------------------|----|
|                       | 規              | 格値                          |    |
| 2.3                   | 6 1            | 100                         |    |
| 0.60                  | )0 70          | _90                         | i  |
| 0.30                  | 0 20           | _50                         |    |
| 0.15                  | 50 0_          | _10                         |    |
| 0.07                  | 75 0,          | _5                          |    |
| ※ <u>規格値</u><br>ください。 | [は必ず当          | <u>・角</u> で入力し              | .τ |

粒度が登録されると、必要なフルイ目だけ が表示されるようになり、すっきりしました。

| 遊規格名 | [SA]砂01 | ~     |
|------|---------|-------|
| 項目   | 性状値     | 規格値   |
| 2.36 |         | 100   |
| 600µ |         | 70_90 |
| 300µ |         | 20_50 |
| 150µ |         | 0_10  |
| 75µ  |         | 0_5   |

次に、以下のデータを入力してみましょう。

|                         | サンプルデ<br>イ料刷<br>産<br>入験日<br>「ℓ<br>(<br>(<br>(<br>(<br>)<br>(<br>)<br>(<br>)<br>(<br>)<br>(<br>)<br>(<br>)<br>(<br>)<br>(<br>) | ータ<br>砂01」<br>武路海岸」<br>大陸砂利(村<br>2016/6/27<br>田骨材」 | 朱) 」<br>」              |
|-------------------------|----------------------------------------------------------------------------------------------------|----------------------------------------------------|------------------------|
| i                       | フルイ目                                                                                                    | 規格値                                                | T                      |
|                         | 2.36                                                                                                    | 100                                                |                        |
|                         | 0.600                                                                                                    | 84                                                 |                        |
|                         | 0.300                                                                                                    | 38.4                                               |                        |
|                         | 0.150                                                                                                    | 2.7                                                |                        |
|                         | 0.075                                                                                                    | 0.7                                                |                        |
|                         |                                                                                                    |                                                    |                        |
|                         | 項目                                                                                                    | 性状値                                                |                        |
|                         | 見掛比重                                                                                                    | 2.711                                              |                        |
|                         | 表乾比重                                                                                                    | 2.673                                              |                        |
|                         | かさ比重                                                                                                    | -                                                  |                        |
|                         | 吸水量                                                                                                    | 0.84                                               |                        |
|                         | 安全性損失                                                                                                    | 5.59                                               |                        |
| -                       | ロス減量                                                                                                    | -                                                  |                        |
| ※ <u>規</u><br>してく<br>水量 | <u>格値、性状</u><br>(ださい。尚<br>は必須です                                                                                               | <u>値は必ず=</u><br>、見掛、表<br><sup>-</sup> 。            | <u>半角</u> で入力<br>乾比重、吸 |

## 細骨材の登録フォーム

| INTERNAL CONTRACTOR |                | 新骨材の  | 登録    |       |
|---------------------|----------------|-------|-------|-------|
| "1,1( <u>Y</u> ) ;  | 規格( <u>Z</u> ) |       |       |       |
| 材料名                 | 砂01            |       |       | ~     |
| 印刷名                 | 砂              |       |       |       |
| 産 地                 | 庶路海岸           |       | 1     |       |
| 納入者                 | 大陸砂利(株)        |       | 1     |       |
| 試験日 2016/06/27      |                | ~     |       |       |
| 塘想格名                | [SA]#01        |       |       |       |
|                     |                |       | 区分    |       |
| 項目                  | 性状値            | 規格値   | 〇粗骨材  | ● 細骨材 |
| 2.36                | 100            | 100   |       |       |
| 600µ                | 84             | 70_90 | 項目    | 性状値   |
| 300µ                | 38.4           | 20_50 | 見掛密度  | 2.711 |
| 150µ                | 2.7            | 0_10  | 表乾密度  | 2.673 |
| 75µ                 | 0.7            | 0_5   | 絶乾密度  |       |
|                     |                |       | 吸水率   | 0.84  |
|                     |                |       | 安定性損失 | 5.59  |
|                     |                |       | ロス減量  |       |
|                     |                |       | 細E巨平今 |       |

データの入力が終わりましたら「登録」 ボタンを押してください。「登録」ボタンを 押すとメインフォームに骨材が追加されま す。

| 使用材料1 | 使用材料2 | 配合設計  | 1 配合設計 |
|-------|-------|-------|--------|
| 細骨相   | গ     | クリア   |        |
| 材料名   | 産地    | 納入者   | 見密度    |
| 規格値   |       |       | -      |
| 砂01   | 庶路海岸  | 大陸砂利( | 2.711  |

※<u>カーソル位置(上図色付き)の行にデータ</u> が登録されます。データを追加する場合には カーソル位置をマウス等で下に移動させてか ら登録します。

## 粗骨材の登録

| 粗骨柞 | 1  | クリア |   |
|-----|----|-----|---|
| 材料名 | 産地 | 納入者 | 見 |
| 規格値 |    |     | - |

ボタンから

| 2                     |                      |         |                        |
|-----------------------|----------------------|---------|------------------------|
| アイル(E)                | データ( <u>D</u> )      | オプション   | ン( <u>O) パージョン(V</u> ) |
| 粒度規格<br>混合物の<br>プラント情 | (R)<br>規格(K)<br>報(P) | 1       |                        |
| 材料(Z)<br>使用材料1        | 1XH1107772           | •<br>8C | アスファルト(A)<br>改質材(K)    |
| 細骨相                   | গ                    | ク.      | 再生用添加剤(T)              |
| 材料名                   | 産地                   | 納       | 石粉(Y)                  |
| 規格値                   |                      |         | 顔料(G)                  |
| 砂01                   | 庶路海岸                 | 大陸      | 細骨材(S)                 |
|                       |                      |         | 粗骨材(L)                 |

メニューから

**メインフォームの「粗骨材」ボタンを押す** か、フォーム上部のメニューにある「デー タ(D)」→「材料(Z)」→「粗骨材(L)」 を押すことで、粗骨材の入力フォームが表 示されます。

## 粗骨材の登録フォーム

|          | 新骨材の登録 - ロ                             |     |        |      |
|----------|----------------------------------------|-----|--------|------|
| アイル(Y) ま | 見格( <u>Z</u> )                         |     |        |      |
| 材料名      |                                        |     |        | ~    |
| 印刷名      |                                        |     |        |      |
| 產地       |                                        |     |        |      |
| 納入者      |                                        |     |        |      |
| 試験日      | 2016/06/27                             | ~   |        |      |
| 边度規格名    | [0]標準                                  | ~   |        |      |
|          | 1-1-1-1-1-1-1-1-1-1-1-1-1-1-1-1-1-1-1- |     | 区分     |      |
| 項目       | 性状値                                    | 規格値 | 10 粗骨材 | ○細骨材 |
| 53.0     |                                        | -   |        |      |
| 37.5     |                                        | -   | 項目     | 性状値  |
| 31.5     |                                        | -   | 見掛密度   |      |
| 26.5     |                                        | -   | 表乾密度   | 8    |
| 19.0     |                                        | -   | 絶藪密度   | 1    |
| 13.2     |                                        | -   | 吸水室    |      |
| 4.75     |                                        | -   | 安宁性指生  | -    |
| 2.36     | _                                      | -   | 口了近日   | -    |
| 600µ     | _                                      | -   |        |      |
| 300µ     |                                        | -   | 和長扁十古  |      |
| 150µ     | _                                      | -   |        |      |
|          |                                        | -   |        |      |

## 最初に粒度規格の登録をします。

| ファイル( <u>Y</u> ) | 規格( <u>Z</u> ) |
|------------------|----------------|
| 粒度規格             | 各登録(Z)         |

フォーム上部のメニューにある「規格 (Z)」→「粒度規格登録(Z)」を押すこ とで、粒度規格の入力フォームが表示さ れます。

## 粒度規格の登録フォーム

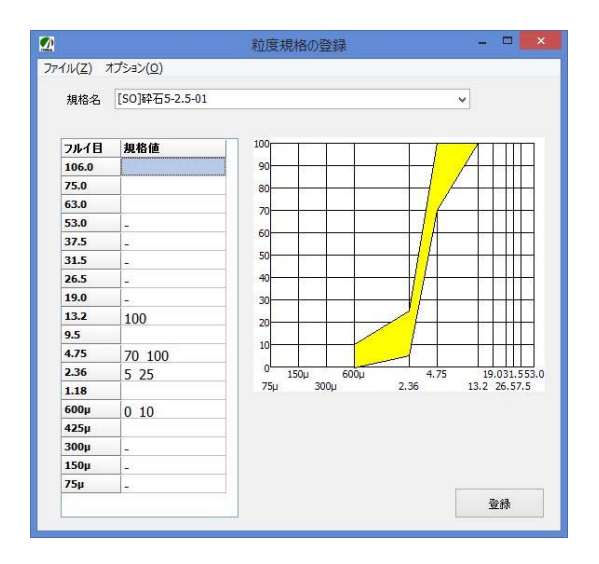

データは、上の例のように下限値と上限 値をアンダースコア「\_\_」(シフト+ろ)で 結んで入力します。

尚、「\_\_100」の場合は「100以下」を 表し、「100\_」の場合は[100以上]であ ることを表しています。

| 粒度                | フル)——<br>規格名「[Se   | 0]砕石 5-2      | .5-01」 |
|-------------------|--------------------|---------------|--------|
|                   |                    | 規格値           |        |
|                   | 13.2               | 100           |        |
|                   | 4.75               | 70_100        |        |
|                   | 2.36               | 5_25          |        |
|                   | 0.6000             | 0_10          |        |
| ※ <u>規</u><br>くださ | <u>格値は必す</u><br>い。 | <u>*半角</u> で入 | カして    |

データの入力が終わりましたら「登録」 ボタンを押してください。 粒度が登録されると、必要なフルイ目 だけが表示されるようになり、すっきりし ました。

| 試験日   | 2016/06/27 | ~       |
|-------|------------|---------|
| 粒度規格名 | [SO]砕石5-2. | .5-01 🗸 |
| 項目    | 性状値        | 規格値     |
| 53.0  |            | -       |
| 37.5  |            | -       |
| 31.5  |            | -       |
| 26.5  |            | -       |
| 19.0  |            | -       |
| 13.2  |            | 100     |
| 4.75  |            | 70_100  |
| 2.36  |            | 5_25    |
| 600µ  |            | 0_10    |
| 300µ  |            | -       |
| 150µ  |            | -       |
| 75µ   |            | 120     |

## 次に、以下のデータを入力しましょう。

| サンプルデ<br>材料名 「<br>印刷名 「<br>産地 「<br>新<br>秋<br>日<br>「<br>記 | ータ<br>砕石 5-2.5-<br>砕石 5-2.5」<br>訓路市」<br>大陸砕石(林<br>2016/6/27」<br>祖骨材」 | 01 」<br>」<br>朱) 」<br>」 |
|----------------------------------------------------------|----------------------------------------------------------------------|------------------------|
| フルイ目                                                     | 規格値                                                                  |                        |
| 13.2                                                     | 100                                                                  |                        |
| 4.75                                                     | 95.2                                                                 |                        |
| 2.36                                                     | 14.9                                                                 |                        |
| 0.600                                                    | 2.7                                                                  |                        |
|                                                          |                                                                      |                        |
| 項目                                                       | 性状値                                                                  |                        |
| 見掛比重                                                     | 2.737                                                                |                        |
| 表乾比重                                                     | 2.648                                                                |                        |
| かさ比重                                                     | -                                                                    |                        |
| 吸水量                                                      | 1.98                                                                 |                        |
| 安定性損失                                                    | 2.86                                                                 |                        |
| 山ス源量                                                     | -                                                                    |                        |
| ※ <u>規格値、性お</u><br>カしてください。<br>吸水量は必須 <sup>・</sup>       | <u>犬値は必ず</u><br>, 尚 、見掛 、<br>です。                                     | <u>半角</u> で入<br>表乾比重、  |

#### 粗骨材の登録フォーム

| 1)V(1) | ∿⊼n≓( <u>∠</u> ) |        |                                                                                                    |         |
|--------|------------------|--------|----------------------------------------------------------------------------------------------------|---------|
| 材料名    | 碎石 5-2.5-0       | 1      |                                                                                                    | ~       |
| 印刷名    | 砕石 5-2.5         |        |                                                                                                    |         |
| 產地     | 釧路市              |        |                                                                                                    |         |
| 納入者    | 大陸砕石(株)          |        |                                                                                                    |         |
| 試験日    | 2016/06/27       |        | ✓ 月曜日                                                                                                    |         |
| 度規格名   | [SO]砕石5-2.       | 5-01   |                                                                                                    |         |
|        |                  |        | 区分                                                                                                    |         |
| 項目     | 性状値              | 規格値    | <ul> <li>1</li> <li>1</li></ul> | 〇細骨材    |
| 53.0   |                  | -      |                                                                                                    |         |
| 37.5   |                  | -      | 項目                                                                                                    | 性状値     |
| 31.5   |                  |        | 見掛密度                                                                                                    | 2.737   |
| 26.5   |                  | -      | 表乾密度                                                                                                    | 2.648   |
| 19.0   |                  |        | 絶乾密度                                                                                                    | -       |
| 13.2   | 13.2             | 100    | 113水率                                                                                                    | 1.08    |
| 4.75   | 95.2             | 70_100 | · · · · · · · · · · · · · · · · · · ·                                                                                                    | 2.96    |
| 2.36   | 14.9             | 5_25   | SEE19A                                                                                                    | 2.00    |
| 600µ   | 2.7              | 0_10   | 山人波重                                                                                                    | -       |
| 300µ   |                  | -      | 細長扁半含                                                                                                    | 54      |
| 150µ   |                  |        |                                                                                                    |         |
| 75µ    |                  | -      |                                                                                                    |         |
|        |                  |        |                                                                                                    |         |
|        |                  |        | 🖨 ध्वमह्य                                                                                                    |         |
|        |                  |        |                                                                                                    | 保存して閉じる |

データの入力が終わりましたら「登録」 ボタンを押してください。「登録」ボタン を押すとメインフォームに骨材が追加され ます。

| 粗骨材 |     | クリア                 |       |
|-----|-----|---------------------|-------|
| 材料名 | 産地  | 納入者                 | 見密度   |
| 規格値 |     |                     | -     |
| 砕石  | 釧路市 | 大陸砕石 <mark>(</mark> | 2.737 |

※<u>カーソル位置(上図色付き)の行にデータが登録されます。データを追加する場合</u> にはカーソル位置をマウス等で下に移動さ <u>せてから登録します。</u> 同様に以下のデータも登録します。

|      | 規格値    | 1 |
|------|--------|---|
| 19   | 100    | 1 |
| 13.2 | 70_100 | ] |
| 4.75 | 5_25   | ] |
| 2.36 | 0_10   |   |

サンプルデータ 材料名「砕石 13-5-01」 印刷名「砕石 13-5」 産地 「釧路市」 納入者「大陸砕石(株)」 試験日「2016/6/27」 区分 「粗骨材」

| 19    | 100   |
|-------|-------|
| 13.2  | 98.3  |
| 4.75  | 13.3  |
| 2.36  | 2.5   |
|       |       |
| 項目    | 性状値   |
| 見掛比重  | 2.736 |
| 表乾比重  | 2.652 |
| かさ比重  | -     |
| 吸水量   | 1.85  |
| 安定性損失 | 4.02  |
| ロス減量  | _     |

※<u>規格値、性状値は必ず半角</u>で入 カしてください。尚、見掛、表乾比重、 吸水量は必須です。

| サン:<br>粒度規格名「[                                                                                                  | プルデータ<br>[SO] 砕石 20-13-01」                                                           |
|----------------------------------------------------------------------------------------------------|--------------------------------------------------------------------------------------|
| 26.5<br>19<br>13.2<br>4.75                                                                                      | 規格値<br>100<br>60 <u>95</u><br>5 <u>40</u><br>0_5                                     |
| ※ <u>規格値は必</u><br>ください。                                                                                         | <u>・ず半角</u> で入力して                                                                    |
| サンプルデー<br>材料名 「砕<br>印刷名 「砕<br>産地 「釧<br>納入者 「大<br>試験日 「20<br>区分 「粗                                               | -タ<br><sup>:</sup> 石 20_13_01」<br>:石 20_13」<br>路市」<br>:陸砕石(株)」<br>)16/6/27」<br>骨材」   |
| フルイ目       26.5       19       13.2       4.75       項目       見掛比重       表乾比重       かさ比重       安定性損失       口ス滅量 | 規格値<br>100<br>89.3<br>10.1<br>1.1<br>生状値<br>2.738<br>2.659<br>-<br>1.73<br>2.70<br>- |
| * <u>規格値、性料</u><br>カしてください。<br>吸水量は必須                                                                           | <br><u>大値は必ず半角</u> で入<br>。尚、見掛、表乾比重、<br>です。                                          |

|                   |                | 新骨材の登  | 録                                     |          |
|-------------------|----------------|--------|---------------------------------------|----------|
| アイル( <u>Y</u> ) ; | 規格( <u>Z</u> ) |        |                                       |          |
| 材料名               | 碎石 13-5-01     |        |                                       | ¥        |
| 印刷名               | 砕石 13-5        |        |                                       |          |
| مادار عاد         |                |        | 6                                     |          |
| 厓 地               | shifte ut      |        |                                       |          |
| 納入者               | 大陸砕石(株)        |        |                                       |          |
| 試験日               | 2016/06/27     | ~      | 月曜日                                   |          |
| 前度相格么             | [50]珠石12,5,01  |        |                                       |          |
| 1/2///10-0        | [00]010101     |        | 区分                                    |          |
| 項目                | 性状値            | 規格値    | ⑧ 粗骨材                                 | ○細骨材     |
| 53.0              |                | -      |                                       |          |
| 37.5              |                | -      | 項目                                    | 性状値      |
| 31.5              |                | -      | 見掛密度                                  | 2.736    |
| 26.5              |                | -      | 表乾密度                                  | 2.652    |
| 19.0              | 100            | 100    | 絶乾密度                                  | -        |
| 13.2              | 98.3           | 70_100 |                                       | 1.95     |
| 4.75              | 13.3           | 5_25   | · · · · · · · · · · · · · · · · · · · | 1.05     |
| 2.36              | 2.5            | 0_10   | SIELIAA<br>DIME                       | 4.02     |
| 1.18              |                |        | 山大波里                                  | -        |
| 600µ              |                | -      | 細長扁平宮                                 | <b>T</b> |
| 425µ              | _              | -      | 10                                    |          |
| 300µ              | _              | -      |                                       |          |
| 150µ              |                | -      |                                       |          |
| 75µ               |                | -      |                                       |          |
|                   |                |        | 🚭 印刷                                  |          |
|                   |                |        | 日 保存                                  | 保存して閉じる  |

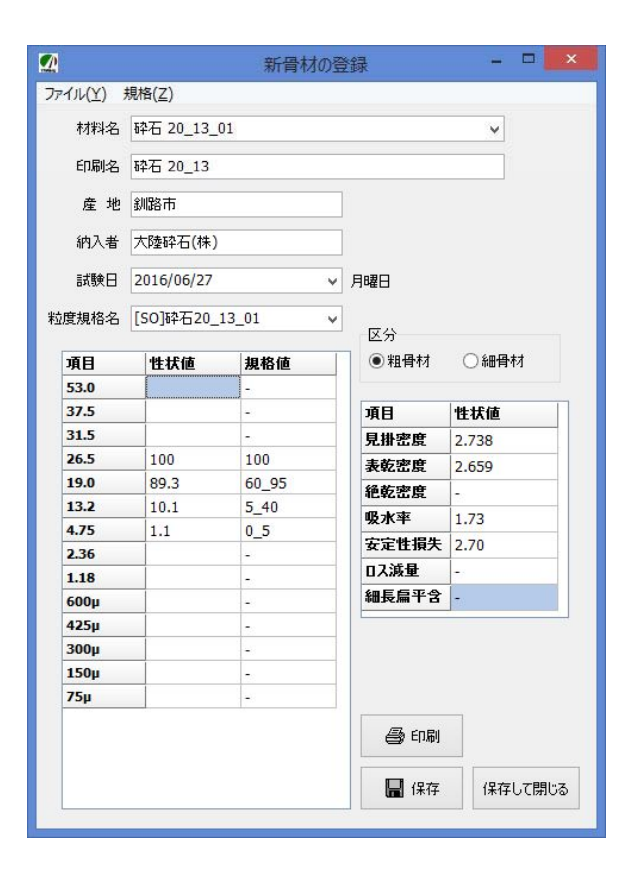

補足

骨材を追加する場合

新たに追加した直後の状態

| 粗骨材     |    | クリア     |       |
|---------|----|---------|-------|
| 材料名     | 産地 | 納入者     | 見密度   |
| 規格値     |    |         | -     |
| 砕石 5- 🗸 |    | _ 大陸砕石( | 2.737 |
|         |    |         |       |

マウス等でカーソルを下へ移動させる。

| 粗骨材 |     | クリア                 |       |
|-----|-----|---------------------|-------|
| 材料名 | 産地  | 納入者                 | 見密度   |
| 規格値 |     |                     | -     |
| 砕石  | 釧路市 | 大陸砕石 <mark>(</mark> | 2.737 |
|     |     |                     |       |
|     |     |                     |       |

#### 粗骨材登録画面へ。

| 粗骨材 |     | クリア                 |       |
|-----|-----|---------------------|-------|
| 材料名 | 産地  | 納入者                 | 見密度   |
| 規格値 |     |                     | -     |
| 砕石  | 釧路市 | 大陸砕石 <mark>(</mark> | 2.737 |
|     |     |                     |       |
|     |     |                     |       |

その後骨材登録を完了すると、骨材が追加されます。

| 粗骨材 |     | クリア                 |       |
|-----|-----|---------------------|-------|
| 材料名 | 産地  | 納入者                 | 見密度   |
| 規格値 |     |                     | -     |
| 砕石  | 釧路市 | 大陸砕石 <mark>(</mark> | 2.737 |
| 砕石  | 釧路市 | 大陸砕石 <mark>(</mark> | 2.736 |
|     |     |                     |       |

#### 骨材を削除する場合

削除したい骨材にカーソルを合わせる。

| 粗骨材     | t  | クリア                 |       |
|---------|----|---------------------|-------|
| 材料名     | 産地 | 納入者                 | 見密度   |
| 規格値     |    |                     | -     |
| 砕石 5- 🔇 |    | 大陸砕石 <mark>(</mark> | 2.737 |
|         |    |                     |       |

## 「クリア」ボタンを押す。

| 粗骨材                 |     | - <i>5</i> 97 <     |       |
|---------------------|-----|---------------------|-------|
| 材料名                 | 産地  | 納入者                 | 見密度   |
| 規格値                 |     |                     | -     |
| 砕石 <mark>5</mark> - | 釧路市 | 大陸砕石 <mark>(</mark> | 2.737 |
|                     |     |                     |       |

## 骨材が削除されます。

| 粗骨材 |    | クリア |     |
|-----|----|-----|-----|
| 材料名 | 産地 | 納入者 | 見密度 |
| 規格値 |    |     | -   |
|     |    |     |     |
|     |    |     |     |

## 骨材の呼び出しは何度でも可能です。

#### 2. 再生骨材の登録

| 再生骨 | 树  | クリア |     |
|-----|----|-----|-----|
| 材料名 | 産地 | 納入者 | IB. |
| 規格値 |    |     |     |
|     |    |     |     |

ボタンから

| 3                     |                         |        | ł                     |
|-----------------------|-------------------------|--------|-----------------------|
| アイル( <u>E</u> )       | データ( <u>D</u> )         | オプション  | ( <u>0</u> ) バージョン(⊻) |
| 粒度規構<br>混合物の<br>プラント情 | 各(R)<br>D規格(K)<br>]報(P) |        |                       |
| 材料(Z)                 |                         | •      | アスファルト(A)             |
| 史用初料1                 | 1艾开州7774                | < 186% | 改質材(K)                |
| 細骨                    | M                       | クリ     | 再生用添加剤(T)             |
| 材料名                   | 産地                      | 納入     | 石粉(Y)                 |
| 規格値                   |                         |        | 顏料(G)                 |
| 砂01                   | 砂01 庶路海岸                |        | 細骨材(S)<br>和骨材(L)      |
|                       |                         |        | 再生骨材(R)               |

メニューから

メインフォームの「再生骨材」ボタンを押 すか、フォーム上部のメニューにある「デー タ(D)」→「材料(Z)」→「再生骨材(Z)」 を押すことで、再生骨材の入力フォームが表 示されます。

## 再生骨材の登録フォーム

|         |            | 再生骨 | 材の登録 |     | - 🗆 🗙  |
|---------|------------|-----|------|-----|--------|
| ファイル(Y) | 規格(Z)      |     |      |     |        |
| 材料名     |            |     |      | ,   |        |
| 印刷名     |            |     |      |     |        |
| 產 地     |            |     |      |     |        |
| 納入者     |            |     |      |     |        |
| 試験日     | 2016/06/28 |     | ~    |     |        |
| 拉度規格名   | [0]標準      |     | •    | 標準の | 現格値にする |
| 項目      | 品質         | 規格値 | 項目   | 品質  | 規格値    |
| 53.0    |            | -   | 旧アス含 | 1   |        |
| 37.5    |            | -   | 旧アス針 | 10  |        |
| 31.5    |            | -   | 密度   |     |        |
| 26.5    |            | -   | 洗い損失 | 5   | -      |
| 19.0    |            | -   |      |     |        |
| 13.2    |            | -   |      |     |        |
| 4.75    |            | -   |      |     |        |
| 2.36    |            | -   |      |     |        |
| 600µ    |            | -   |      |     |        |
| 300µ    |            | -   |      |     |        |
| 150µ    | -          | -   |      |     |        |
| 121     |            |     | 1    |     |        |

最初に、粒度規格の登録をします。

|    | ファイル(Y)  | 規格(Z) |
|----|----------|-------|
| 粒图 | 度規格登録(Z) |       |

フォーム上部のメニューにある「規格 (Z)」→「粒度規格登録(Z)」を押すこ とで、粒度規格の入力フォームが表示さ れます。

## 粒度規格の登録フォーム

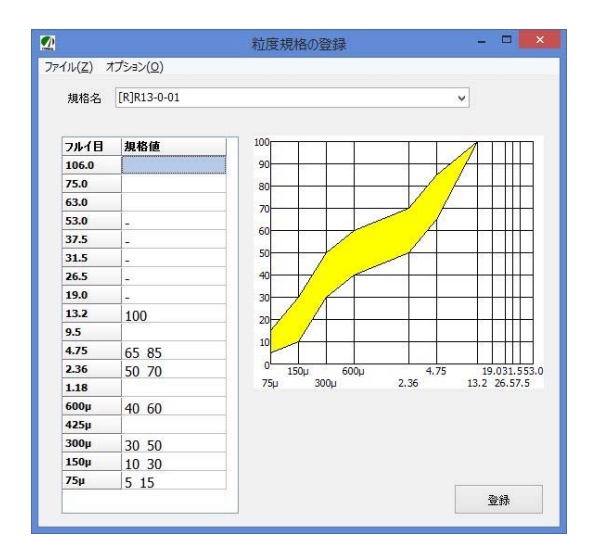

データは、上の例のように下限値と上限 値をアンダースコア「\_\_」(シフト+ろ)で 結んで入力します。

尚、「 100」の場合は「100以下」を表 し、「100\_」の場合は[100以上]である Ľ とを表しています。

|        | サンフ                   | <br>プルデータ       |      |
|--------|-----------------------|-----------------|------|
| 粒      | 度規格名                  | Γ[R]R 13-0      | -01] |
|        |                       | 規格値             |      |
|        | 13.2                  | 100             |      |
|        | 4.75                  | 65_85           |      |
|        | 2.36                  | 50_70           |      |
|        | 0.600                 | 40_60           |      |
|        | 0.300                 | 30_50           |      |
|        | 0.150                 | 10_30           |      |
| ¦ .    | 0.075                 | 5_15            |      |
| *<br>L | <u>規格値は</u><br>てください。 | <u> ふず半角</u> でフ | ι    |

-----

粒度が登録されると、登録フォームには 必要なフルイ目だけが表示されるようにな り、すっきりします。

次に、以下のデータを入力してみましょう。

| サンプ<br>材料名「 R1<br>印刷名「 R1<br>産地 「 釧<br>納入者「 大<br>試験日「 20<br>区分 「 粗 | ルデータ<br>.3-0-01」<br>.3-0」<br>路市」<br>陸舗道(株<br>)16/6/28」<br>骨材」 | ۲ (                    |
|--------------------------------------------------------------------|---------------------------------------------------------------|------------------------|
| フルイ目                                                               | 規格値                                                           | -                      |
| 13.2                                                               | 100                                                           |                        |
| 4.75                                                               | 75.6                                                          | 9                      |
| 2.36                                                               | 62.9                                                          | -                      |
| 0.600                                                              | 48.1                                                          |                        |
| 0.300                                                              | 39.0                                                          |                        |
| 0.150                                                              | 15.6                                                          | 9<br>0                 |
| 0.075                                                              | 10.6                                                          | _                      |
| 項目                                                                 | 性状値                                                           |                        |
| 旧アス含有率                                                             | 6.49                                                          | -                      |
| 旧アス針入率                                                             | 40                                                            |                        |
| 最大比重                                                               | 2.453                                                         |                        |
| 洗い損失量                                                              | 1.12                                                          | -<br>-                 |
| ※ <u>規格値、性状</u><br>カしてください。                                        | <u>、値は必ず</u><br>尚、旧アス                                         | <u>半角</u> で入<br>、含有率 、 |

## 再生骨材の登録フォーム

|         |                | 再生育   | 材の登録      |         |        |
|---------|----------------|-------|-----------|---------|--------|
| rfil(Y) | 規格( <u>Z</u> ) |       |           |         |        |
| 材料名     | R13-0-01       |       |           |         | •      |
| 印刷名     | R13-0          |       |           |         |        |
| 產地      | 釧路市            |       | ř.        |         |        |
| 納入者     | 大陸舗道(株)        |       |           |         |        |
| 試験日     | 2016/06/28     |       | ~         |         |        |
| 度規格名    | [R]R13-0-01    |       | ~         | 標準の規    | 見格値にする |
| 項目      | 品質             | 規格値   | 項目        | 品質      | 規格値    |
| 53.0    |                | -     | -<br>旧7ス含 | 6.49    | 3.8    |
| 37.5    |                | -     | 旧アス針      | 40      | 20.0   |
| 31.5    |                | -     | 密度        | 2 453   | -      |
| 26.5    |                | -     | () 指生     | 1 1 1 2 | 5.0    |
| 19.0    |                | -     | MLC-INA.  | 1.12    | _5.0   |
| 13.2    | 100            | 100   |           |         |        |
| 4.75    | 75.6           | 65_85 |           |         |        |
| 2.36    | 62.9           | 50_70 |           |         |        |
| 600µ    | 48.1           | 40_60 |           |         |        |
| 300µ    | 39.0           | 30_50 |           |         |        |
| 150µ    | 15.6           | 10_30 | _         |         |        |
| 75µ     | 10.6           | 5_15  |           |         |        |

データの入力が終わりましたら「登録」 ボタンを押してください。「登録」ボタンを 押すとメインフォームに骨材が追加されま す。

| 再生骨相     | গ   | クリア   |      |
|----------|-----|-------|------|
| 材料名      | 産地  | 納入者   | 旧A含有 |
| 規格値      |     |       | 3.8_ |
| R13-0-01 | 釧路市 | 大陸舗道( | 6.49 |
|          |     |       |      |

※<u>カーソル位置(上図色付きの所)の</u> 行にデータが登録されます。続いてデー タを登録する場合にはカーソル位置を マウス等で下に移動させてから登録しま す。(P18・補足参照) 以上で骨材の登録は完了です。次からは、 実際に材料を組み付ける作業に入ります。 その前に、メインメニューの「保存」を押し て一旦データを保存しましょう。

最終確認として、材料のデータがきちんと 半角で入力されているかどうか確認してくだ さい。全角の数値では正常な組み付けができ なくなることがあります。

# 第3章 配合設計

#### 第1節 配合設計作業の開始

## 第1項 配合設計への移行

次は登録された材料を使って、配合設計を行います。

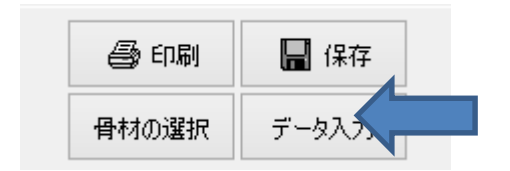

フォームの右上のボタンから

「データ入力」ボタンを押すことで、配合 設計作業に移行することができます。

#### 第1項 目標粒度の設定

最初に目標粒度の設定をします。

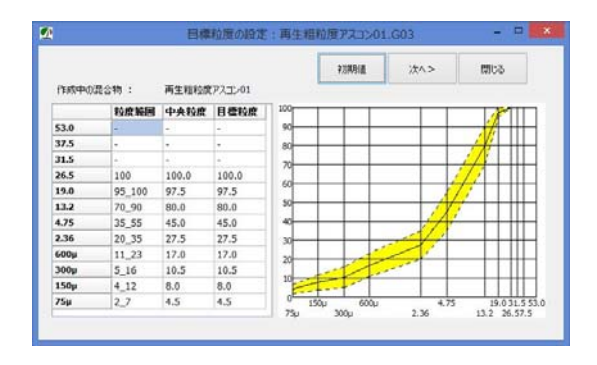

粒度規格の中央値が初期値をして既に入 カされています。必要に応じて目標粒度を 変更してください。変更する箇所にカーソル を合わせてENTER キーを押してから変更し てください。

| 目標粒度  |       | 目標粒度  |
|-------|-------|-------|
| -     |       | -     |
| -     |       | -     |
| -     | ENTER | -     |
| 100.0 |       | 100.0 |
| 97.5  |       | 97.5  |
| 80.0  |       | 80.0  |
| 45.0  |       | 45.0  |

入力が終了したら「次へ」ボタンを 押します。

#### 第2項 骨材配合率の設定

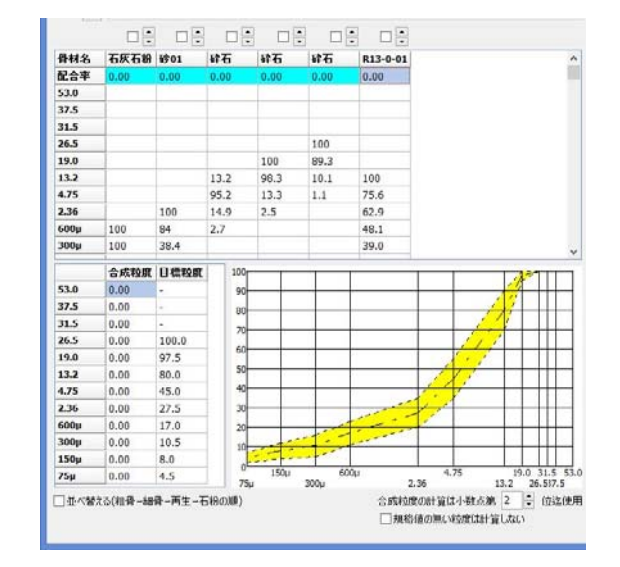

骨材配合率を設定します。以下のように 設定してください。

·配合率

| 骨材名 | 石灰石粉 | 砂01  | 碎石    | 砕石    | 碎石    | R13-0- |
|-----|------|------|-------|-------|-------|--------|
| 配合率 | 3.00 | 9.00 | 14.00 | 33.00 | 21.00 | 20.00  |

•小数点表示

合成粒度の計算は小数点第 1 ≑ 位迄使用

・並び替え

✓並べ替える(粗骨→細骨→再生→石粉の順)

「並び替える」にチェックすると骨材を 粗骨材、細骨材、再生骨材、石粉の順に 並び替えることができます。

入力が終わりましたら「次へ」ボタンを 押してください。

## 第3項 密度補正

| 密度補正  | ē     | ●1.‡() |       |       | <前へ      | 次     | <>    | 閉じる |
|-------|-------|--------|-------|-------|----------|-------|-------|-----|
| 材料名   | 砕石    | 碎石     | 碎石    | 砂01   | R13-0-01 | 石灰石粉  | 合計    | F   |
| o配合比  | 14.00 | 33.00  | 21.00 | 9.00  | 20.00    | 3.00  | 100.0 | _   |
| 0密度   | 2.693 | 2.694  | 2.699 | 2.711 | 2.716    | 2.749 |       |     |
| [@×@] | 37.7  | 88.9   | 56.7  | 24.4  | 54.3     | 8.2   | 270.2 |     |
| 補正後   | 14.0  | 32.9   | 21.0  | 9.0   | 20.1     | 3.0   | 100.0 |     |
| 正後    | 14.0  | 32.9   | 21.0  | 9.0   | 20.1     | 3.0   | 100.0 |     |

密度補正をするかどうかの設定をします。

今回のデータでは密度補正は行いません ので、「しない」に印をつけてください。

入力が終わりましたら「次へ」ボタンを押 してください。

#### 第4項 再生添加量の計算

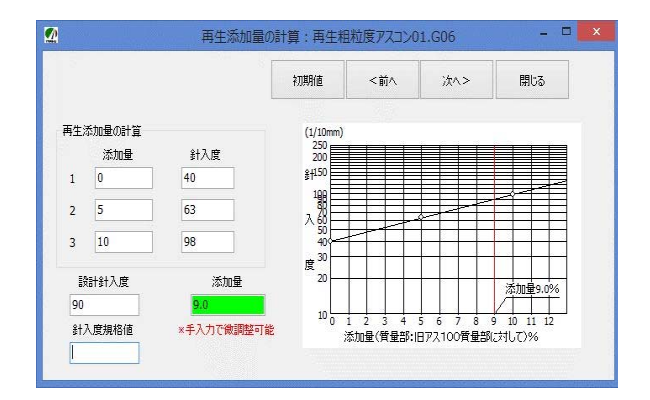

再生添加剤の添加量を針入度試験結果 を入力し、針入度検量を描きます。

以下のデータを入力して ENTER キー を 押してください。

|   | サンブルテ | ビータ |
|---|-------|-----|
|   |       |     |
|   | 添加量   | 針入度 |
| 1 | 0     | 40  |
| 2 | 5     | 63  |
| 3 | 10    | 98  |

# ENTER キー が押されると、針入度検量線が描かれ、添加量が算出されます。

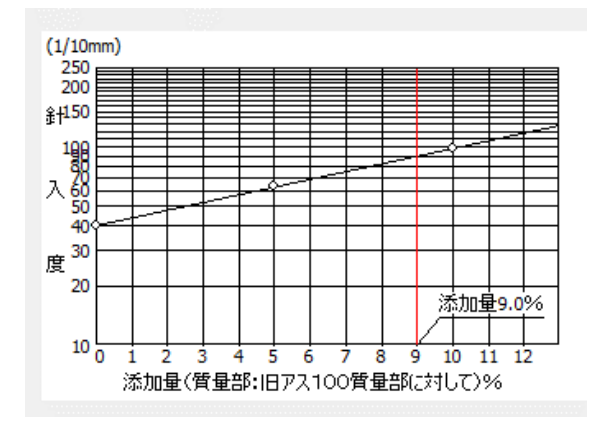

※添加量は手入力で微調整可能です。

入力が終わりましたら「次へ」ボタンを 押してください。

## 第5項 アスファルト量の設定

| (1903年1777年18月1日月) 再生:<br>再生: | 73.能力   | 55   |      | Storest Arc | HEE- | 144 |
|-------------------------------|---------|------|------|-------------|------|-----|
| マーシャル試験のため敬種のアスフ              | ケルト量を設定 | します。 |      |             |      |     |
| 両生アスファルト量 (内害!)               | 4.0     | 4.5  | 5.0  | 5.5         | 6.0  |     |
| 両生アスファルト量 (外割)                | 4.17    | 4.71 | 5.26 | 5.82        | 6.38 |     |
| 旧アスファルト量 (外割)                 |         |      | 1.39 |             |      |     |
| 再生添加剂 (外割)                    |         |      | 0.13 |             |      |     |
| 新アスファルト量(外割)                  | 2.65    | 3.19 | 3.74 | 4.30        | 4.86 |     |
|                               |         |      |      |             |      |     |
|                               |         |      |      |             |      |     |
|                               |         |      |      |             |      |     |

全アスファルト量を入力して、新アスファルト の添加量を算出します。材料に改質剤が使用 されていれば、改質剤の添加量の決定もここ で行います。

#### サンプルデータ

| 1   | 2   | 3   | 4   | 5   |
|-----|-----|-----|-----|-----|
| 4.0 | 4.5 | 5.0 | 5.5 | 6.0 |

入力が終わりましたら「次へ」ボタンを 押してください。

## 第6項 試験に用いる材料の密度

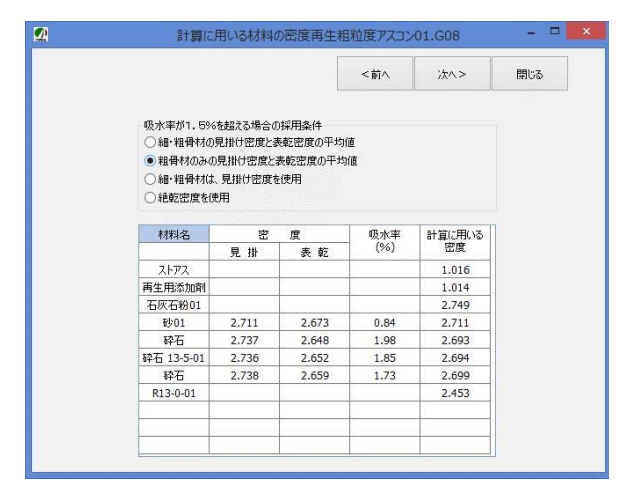

吸水率が 1.5% をこえる材料においての 密度の算出方法の設定をします。

今回は2番目の「粗骨材のみ見掛け密 度と表乾密度の平均値」に印をつけます。

入力が終わりましたら「次へ」ボタンを 押してください。

## 第7項 理論最大密度の計算

| <ul> <li>親しない場合は入力し</li> <li>超合学 発材起会・</li> <li>3.00</li> <li>18.18</li> <li>3.00</li> <li>42.86</li> </ul> | \$204<br>#<br>(%)<br>(%)<br>2.55<br>2.88<br>12.44                               | 1<br>0()<br>2.510<br>1.048 | (%)                                               | 2 00 3.002                                                        | (36)                                                                                  | 3<br>(K)                                                                                            | (96)                                                                                                    | 4                                                                                                    | (%6)                                                                                                    | 5                                                                                                    |
|----------------------------------------------------------------------------------------------------|---------------------------------------------------------------------------------|----------------------------|---------------------------------------------------|-------------------------------------------------------------------|---------------------------------------------------------------------------------------|----------------------------------------------------------------------------------------------------|----------------------------------------------------------------------------------------------------|----------------------------------------------------------------------------------------------------|----------------------------------------------------------------------------------------------------|----------------------------------------------------------------------------------------------------|
| 相配合単 骨相配合:<br>(石田時代<br>3.00<br>(4.00 18.18<br>33.00 42.86                                                   | <ul> <li>(%)</li> <li>(%)</li> <li>2.55</li> <li>2.88</li> <li>12.44</li> </ul> | 1<br>0K)<br>2.510<br>1.048 | (%)<br>3.05                                       | 2<br>(K)<br>2.002                                                 | (%)                                                                                   | 3<br>(K)                                                                                            | (36)                                                                                                    | 4                                                                                                    | (86)                                                                                                    | 5                                                                                                    |
| 28音句)(王昭朝<br>3.00<br>14.00 18.18<br>33.00 42.86                                                             | (%)<br>2.55<br>2.88<br>13.44                                                    | 0K)<br>2.510<br>1.048      | (%)<br>3.05                                       | 00                                                                | (36)                                                                                  | 00                                                                                                  | (36)                                                                                                    | 00                                                                                                    | (96)                                                                                                    | 00                                                                                                    |
| 3.00<br>14.00 18.18<br>13.00 42.86                                                                          | 2.55<br>2.88<br>13.44                                                           | 2.510<br>1.048             | 3.05                                              | 2 002                                                             |                                                                                       |                                                                                                    |                                                                                                    |                                                                                                    | 1.1.1.1.1                                                                                                    | 0.0                                                                                                    |
| 3.00<br>14.00 18.18<br>33.00 42.86                                                                          | 2.88                                                                            | 1.048                      |                                                   | 4.004                                                             | 3.56                                                                                  | 3.504                                                                                               | 4.07                                                                                                    | 4.006                                                                                                    | 4.57                                                                                                    | 4.498                                                                                                    |
| 14.00 18.18<br>33.00 42.86                                                                                  | 13.44                                                                           |                            | 2.87                                              | 1.044                                                             | 2.85                                                                                  | 1.037                                                                                               | 2.84                                                                                                    | 1.033                                                                                                    | 2.82                                                                                                    | 1.026                                                                                                    |
| 33.00 42.86                                                                                                 |                                                                                 | 4.991                      | 13.37                                             | 4,965                                                             | 13.30                                                                                 | 4.939                                                                                               | 13.23                                                                                                    | 4.913                                                                                                    | 13.16                                                                                                    | 4,687                                                                                                    |
|                                                                                                    | 31.68                                                                           | 11.759                     | 31.50                                             | 11.693                                                            | 31.35                                                                                 | 11.637                                                                                              | 31.17                                                                                                    | 11.570                                                                                                    | 31.02                                                                                                    | 11.514                                                                                                    |
| 21.00 27.27                                                                                                 | 20.16                                                                           | 7.469                      | 20.06                                             | 7.432                                                             | 19.95                                                                                 | 7.392                                                                                               | 19.85                                                                                                    | 7.355                                                                                                    | 19.74                                                                                                    | 7.314                                                                                                    |
| 9.00 11.69                                                                                                  | 8.64                                                                            | 3.187                      | 8.60                                              | 3.172                                                             | 8.55                                                                                  | 3.154                                                                                               | 8.51                                                                                                    | 3.139                                                                                                    | 8.46                                                                                                    | 3.121                                                                                                    |
| 21.39                                                                                                    | 20.53                                                                           | 8.369                      | 20.43                                             | 8.329                                                             | 20.32                                                                                 | 8.284                                                                                               | 20.21                                                                                                    | 8.239                                                                                                    | 20.11                                                                                                    | 8.198                                                                                                    |
|                                                                                                    | 0.12                                                                            | 0.118                      | 0.12                                              | 0.118                                                             | 0.12                                                                                  | 0.118                                                                                               | 0.12                                                                                                    | 0.118                                                                                                    | 0.12                                                                                                    | 0.118                                                                                                    |
|                                                                                                    |                                                                                 |                            |                                                   |                                                                   |                                                                                       |                                                                                                    |                                                                                                    |                                                                                                    | -                                                                                                    |                                                                                                    |
|                                                                                                    |                                                                                 |                            |                                                   |                                                                   |                                                                                       |                                                                                                    |                                                                                                    |                                                                                                    |                                                                                                    |                                                                                                    |
|                                                                                                    |                                                                                 |                            |                                                   |                                                                   |                                                                                       |                                                                                                    |                                                                                                    |                                                                                                    |                                                                                                    |                                                                                                    |
|                                                                                                    |                                                                                 |                            |                                                   |                                                                   |                                                                                       |                                                                                                    |                                                                                                    |                                                                                                    |                                                                                                    |                                                                                                    |
|                                                                                                    | 3                                                                               | 9.451                      | 35                                                | .755                                                              | 40                                                                                    | 1.065                                                                                               | 40                                                                                                    | .373                                                                                                    | -4(                                                                                                    | .676                                                                                                    |
|                                                                                                    | 1                                                                               | .535                       | 2                                                 | .515                                                              | 2                                                                                     | .496                                                                                                | 2                                                                                                    | .477                                                                                                    | 2                                                                                                    | .458                                                                                                    |
|                                                                                                    | 11.39                                                                           | 1.39 20.53<br>0.12         | 1.39 20.53 8.369<br>0.12 0.118<br>39,451<br>2.535 | 1.39 20.53 8.349 20.43<br>0.12 0.118 0.12<br>39.451 33<br>2.535 2 | 1.29 20.53 8.269 20.43 8.329<br>0.12 0.118 0.12 0.118<br>39,451 39,755<br>2.535 2.515 | 1.29 20.53 8.26 20.43 8.279 20.32<br>0.12 0.18 0.12 0.118 0.12<br>39.451 29.755 44<br>2.535 2.515 2 | 1.39 20.53 8.349 20.43 8.329 20.23 8.349<br>0.12 0.118 0.12 0.118 0.12 0.118<br>339.451 39.755 40.065<br>2.535 2.515 2.466 | 1.39 20.53 8.369 20.43 8.329 20.32 8.349 20.21<br>0.12 0.118 0.12 0.118 0.12 0.118 0.12<br>39.451 39.755 40.055 41<br>2.535 2.515 2.496 2 | 1.29 20.33 8.269 20.43 8.29 20.22 8.284 20.21 8.29<br>0.12 0.118 0.12 0.118 0.12 0.118 0.12 0.118<br>0.10 0.12 0.118 0.12 0.118 0.12 0.118<br>0.12 0.118 0.12 0.118 0.12 0.118<br>0.12 0.118 0.12 0.118 0.12 0.118<br>0.12 0.118 0.12 0.118 0.12 0.118 0.12 0.118<br>0.12 0.118 0.12 0.118 0.118 0.12 0.118 0.118 0.12 0.118 0.118 0.118 0.118 0.118 0.118 0.118 0.118 0.118 0.118 0.118 0.118 0.118 0.118 0.118 0.118 0.118 0.118 0.118 0.118 0.118 | 1.29 20.53 8.369 20.43 8.29 20.32 8.284 20.21 8.29 20.11<br>0.12 0.18 0.12 0.118 0.12 0.118 0.12 0.118 0.12<br>30.451 39.755 40.065 40.373 40<br>2.535 2.515 2.496 2.497 2 |

設定したアスファルト量における理論最大 密度の計算表です。

左のチェックボックスに印をつけることで、 骨材を一定量に固定することができます。 (新骨材と顔料)

確認が終わりましたら「次へ」ボタンを押 してください。

## 第8項 マーシャル安定度試験

| 混合·1<br>3<br>第 | 4回办温度<br>(合约<br>回办43 | 私民                              | 1             | <b>秋温度</b><br>60<br>45 | REAR            | Ast<br>Dillot | 密度 A-<br>19日1 8-       | 1.025<br>1.0  | 1830)<br>1094 | (日秋 市田)<br>温度 60+1<br>(30~40) | 350<br>3750<br>37水液) | 1種の求め方<br> | C##6             |          |           |   |
|----------------|----------------------|---------------------------------|---------------|------------------------|-----------------|---------------|------------------------|---------------|---------------|-------------------------------|----------------------|------------|------------------|----------|-----------|---|
| 118<br>45      | 0<br>77,77<br>61-2   | 0<br>(1)(1)<br>(1)(2)<br>(1)(2) | *<br>20<br>21 | 4<br>10<br>10          | e<br>Mil<br>Hig | e<br>UU       | 0<br>101<br>101<br>101 | •<br>現論<br>空文 | *<br>71<br>28 | 582<br>6                      | an<br>Ber            | Ritt       | 0<br>711<br>0183 | a<br>RER | 20-it     | Î |
| ĩ              | 40                   | (p)                             |               |                        |                 | Lord I        | abd.                   | ater3         | D9            | ON.                           |                      | 0%         |                  | 010      | 11/200201 |   |
|                | Ŧ ti                 | _                               |               | -                      | -               | -             |                        | 2.525         |               | -                             |                      | -          |                  | -        |           |   |
| 2              | 43                   |                                 |               |                        |                 |               |                        |               |               |                               |                      |            |                  |          |           |   |
|                | 平 拍                  | -                               |               |                        | -               | -             |                        | 2.515         |               |                               |                      |            |                  |          |           |   |
| 3              | 5.0                  |                                 |               | -                      |                 |               |                        |               |               |                               |                      |            |                  |          |           |   |

マーシャル試験の結果を入力します。

#### サンプルデータ

|      | 粘度     | 混合物温度 | 設定温度 |
|------|--------|-------|------|
| 混合時  | 85±10  | 160   | 160  |
| 締固め時 | 135±10 | 145   | 145  |

| アスファルトの比重 | 1.025 |
|-----------|-------|
| 力計の係数     | 1     |
| 締固めの回数    | 両面各50 |
| 試験温度      | 60±1℃ |
| 1         |       |

試験番号1(アス量4.0%)

| 平均厚    | 空中重量                                                             | 水中重量                                                                                                    |
|--------|------------------------------------------------------------------|----------------------------------------------------------------------------------------------------|
| 6.4    | 1215.1                                                           | 701.7                                                                                                    |
| 6.36   | 1211.3                                                           | 700.7                                                                                                    |
| 6.37   | 1212.7                                                           | 701.1                                                                                                    |
| 表乾重量   | 力計読み                                                             | フロー値                                                                                                    |
| 1220.5 | 7                                                                | 19                                                                                                    |
| 1216.1 | 6                                                                | 22                                                                                                    |
| 1217.8 | 7                                                                | 20                                                                                                    |
|        | 平均厚<br>6.4<br>6.36<br>6.37<br>表乾重量<br>1220.5<br>1216.1<br>1217.8 | 平均厚         空中重量           6.4         1215.1           6.36         1211.3           6.37         1212.7           表乾重量         力計読み           1220.5         7           1216.1         6           1217.8         7 |

(次のページへ)

#### 試験番号2(アス量4.5%)

|   | 平均厚    | 空中重量   | 水中重量  |
|---|--------|--------|-------|
| 1 | 6.34   | 1220.7 | 710.5 |
| 2 | 6.36   | 1223.2 | 700.7 |
| 3 | 6.36   | 1222.7 | 711.2 |
|   | 表乾重量   | 力計読み   | フロー値  |
| 1 | 1224.5 | 9      | 26    |
| 2 | 1227.5 | 8      | 22    |
| 3 | 1226.5 | 9      | 25    |

#### 試験番号3(アス量5.0%)

|   | 平均厚    | 空中重量   | 水中重量  |
|---|--------|--------|-------|
| 1 | 6.34   | 1221.1 | 710.3 |
| 2 | 6.36   | 1223.7 | 711.4 |
| 3 | 6.34   | 1223.4 | 712.3 |
|   | 表乾重量   | 力計読み   | フロー値  |
| 1 | 1224.4 | 9      | 30    |
| 2 | 1227.3 | 8      | 30    |
| 3 | 1226.3 | 9      | 31    |

試験番号4(アス量5.5%)

|   | 平均厚    | 空中重量   | 水中重量  |
|---|--------|--------|-------|
| 1 | 6.36   | 1222.8 | 708.5 |
| 2 | 6.37   | 1220.4 | 707.5 |
| 3 | 6.35   | 1221.5 | 708.7 |
|   | 表乾重量   | 力計読み   | フロー値  |
| 1 | 1225.3 | 6      | 37    |
| 2 | 1222.7 | 7      | 38    |
| 3 | 1223.7 | 7      | 39    |

#### 試験番号5(アス量6.0%)

|   | 平均厚    | 空中重量   | 水中重量  |
|---|--------|--------|-------|
| 1 | 6.36   | 1217.2 | 702.3 |
| 2 | 6.37   | 1214.8 | 700.0 |
| 3 | 6.35   | 1215.0 | 700.8 |
|   | 表乾重量   | 力計読み   | フロー値  |
| 1 | 1218.3 | 5      | 46    |
| 2 | 1216.1 | 5      | 48    |
| 3 | 1216.3 | 5      | 46    |

入力後 ENTER キーを押すと、実際密度等が 算出されます。

ノギス法で容積を求める場合はフォーム右上 の「容積の求め方」と書いてある所の「ノギス 法で求める」の所に印をつけてください。

容積の求め方 □ ノギス法で求める

## <u>尚、アス比重、力計の係数、各試験のデータ</u> <u>は必ず半角で入力してください。正しい計算結</u> <u>果が得られないことがあります。</u>

#### マーシャル試験の結果がグラフ表示されます。

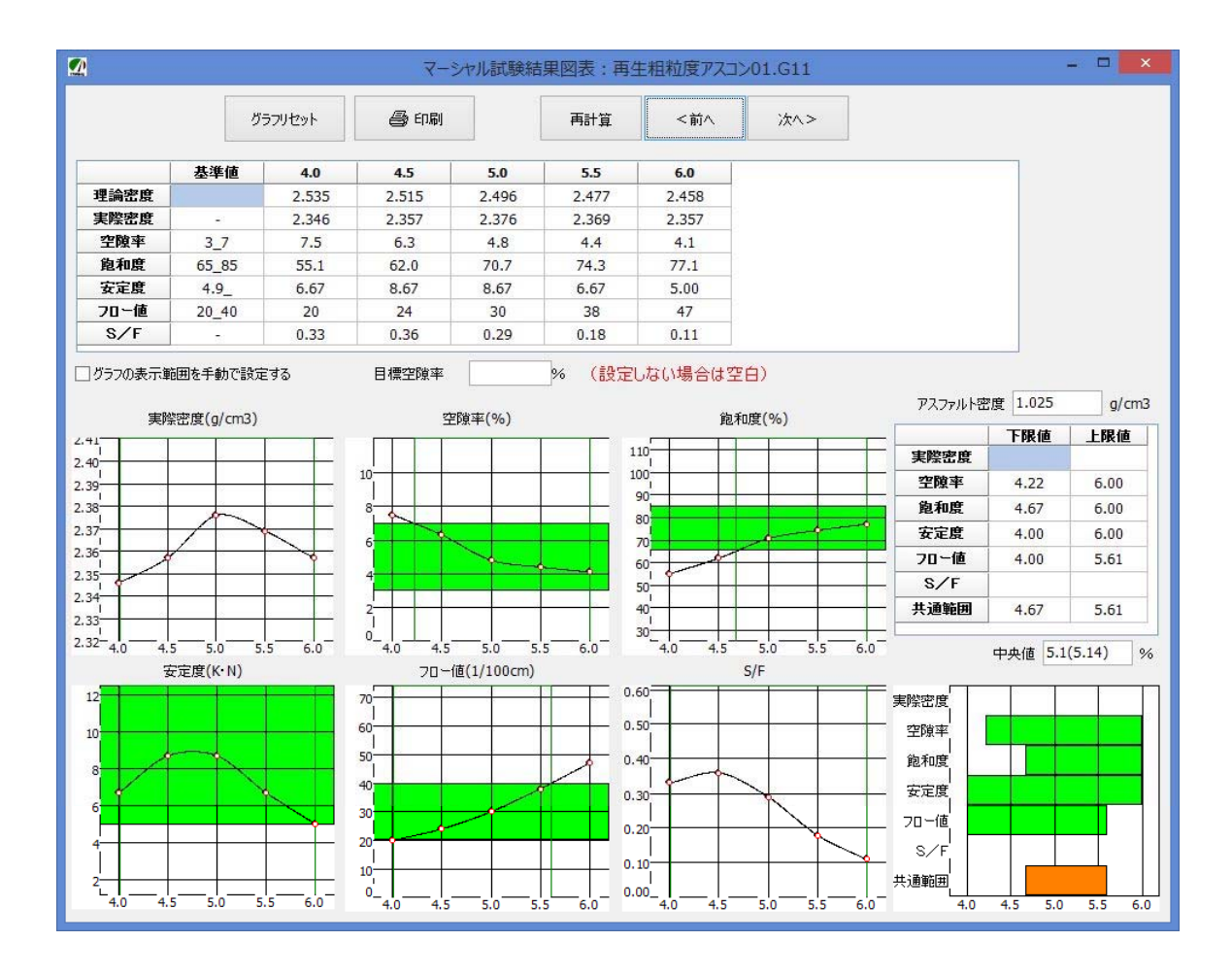

グラフの形を整える。

現在のグラフの形は試験結果をそのまま繋 いだグラフのため、形に少々違和感があります。 より理想的な曲線に近づける作業をすることに しましょう。

#### 曲線の変化

1. 変化させたい曲線の赤い丸の上 にマウスを移動させます。

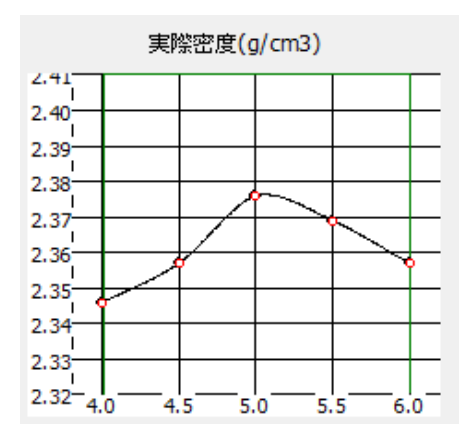

2. するとマウスカーソルが指のマークに 変化するので、そこでマウスの左ボタンを 押します。

| 実際密度(g/cm3) |       |      |     |       |   |  |  |  |
|-------------|-------|------|-----|-------|---|--|--|--|
| 2.41        |       |      |     |       |   |  |  |  |
| 2.39        |       |      |     |       |   |  |  |  |
| 2.38        |       |      | ~   |       |   |  |  |  |
| 2.37        |       |      | -   |       |   |  |  |  |
| 2.36        |       |      |     |       | 2 |  |  |  |
| 2.35        |       |      |     |       |   |  |  |  |
| 2.33        |       |      |     |       |   |  |  |  |
| 2.32-4      | .0 4. | 5 5. | 05. | .5 6. | 0 |  |  |  |

3. マウスのボタンを押したままマウスを 動かすとグラフが変化しますので、理想 的な形にしましょう。

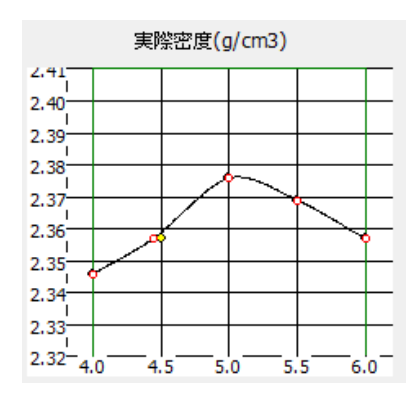

他のグラフも同様に行います。

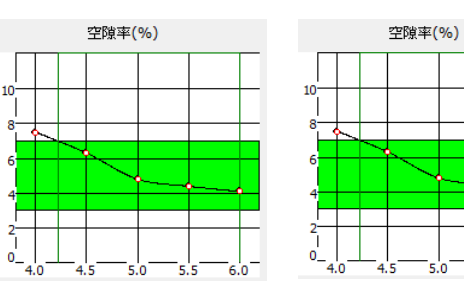

空隙率

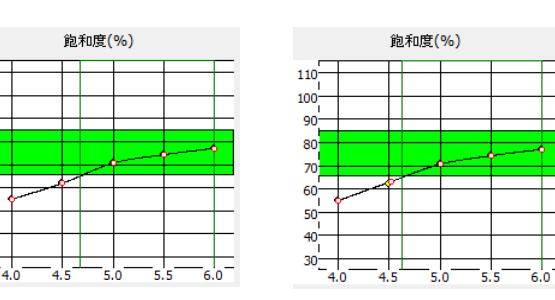

4.5を若干下げた安定性

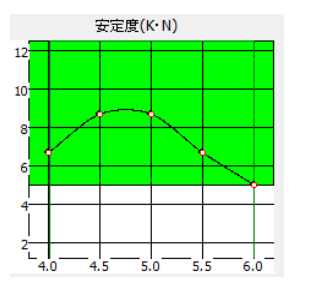

110

100

90

80

70

60

50

40

30

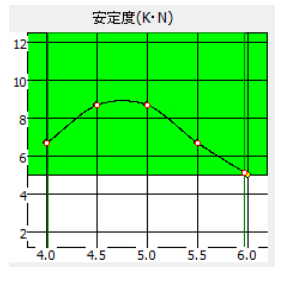

5.5 ~ 6.0を若干動かした フロー値

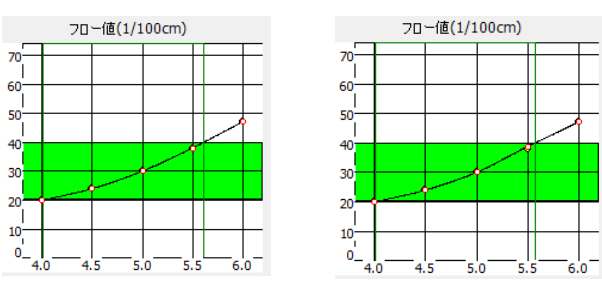

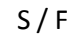

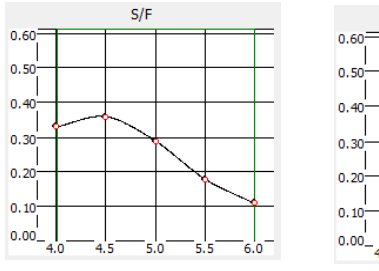

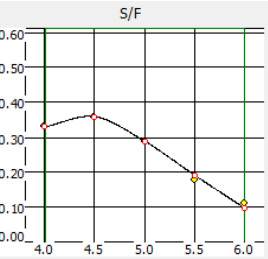

5.5を若干上げて 6.0を下げた

## 飽和度

グラフを動かすと連動して共通範囲も 変化します。

## 第10項 設定アス量における室内配合

| 2量 [ | 設定アス |
|------|------|
|      | 固定   |
|      |      |
| ł    |      |
|      |      |
| F    |      |
|      |      |

|       |               | 再計算    | 中央値        | <前へ    | 次<>   | 閉じる        |
|-------|---------------|--------|------------|--------|-------|------------|
|       |               |        |            |        |       |            |
| 東定ド人重 | 5.0           | %      |            |        |       |            |
|       |               | 設定アス   | ファルト量における語 | 記内配合   |       |            |
| 固定    | 材料/配合         | 外割(%)  | 含有アス量      | 内割(%)  | 含有アス量 | (K)        |
|       | 石灰石粉01        | 3.0    |            | 2.85   |       | 1.037      |
|       | 砕石 5-2.5-01   | 14.0   |            | 13.30  |       | 4.939      |
|       | 碎石 13-5-01    | 33.0   |            | 31.35  |       | 11.637     |
|       | 碎石 20_13_01   | 21.0   |            | 19.95  |       | 7.392      |
|       | 砂01           | 9.0    |            | 8.55   |       | 3.154      |
|       |               |        |            |        |       |            |
|       |               |        |            |        |       |            |
|       |               |        |            |        |       |            |
|       | R13-0-01      | 20.0   | 1.39       | 19.00  | 1.32  | 8.284      |
|       |               |        |            |        |       |            |
|       | ストアス80-100-01 |        | 3.74       |        | 3.56  | 3.504      |
|       | 再生用添加剤01      |        | 0.13       |        | 0.12  | 0.118      |
|       |               |        |            |        |       |            |
|       |               |        |            |        |       |            |
|       |               | 5.26   |            | 5.00   |       |            |
|       |               | 105 26 |            | 100.00 |       | ∑K =40.065 |

決定された設計アスファルト量で、配合率と理論 最大密度を算出します。

確認が済んだら「次へ」ボタンを押してください。

共通範囲

| アスファルト密度 |      | 1.025 |     |       | g/cm3 |   |  |
|----------|------|-------|-----|-------|-------|---|--|
|          | 下    | 下限値 」 |     | Ŀ     | 上限値   |   |  |
| 実際密度     |      |       |     |       |       |   |  |
| 空隙率      | 4    | .15   |     | e     | .00   |   |  |
| 飽和度      | 4    | .45   |     | e     | .00   |   |  |
| 安定度      | 4    | .00   |     | 6     | .00   |   |  |
| 7日~値     | 4.00 |       |     | 5.60  |       |   |  |
| S/F      |      |       |     |       |       |   |  |
| 共通範囲     | 4    | 4.45  |     |       | 5.60  |   |  |
|          | 中央   | 値     | 5.0 | (5.03 | )     | % |  |
| 実際密度     |      | _     | T   |       |       |   |  |
| 空隙率      |      |       |     |       |       |   |  |
|          |      |       |     |       |       |   |  |
| 安定度      |      |       |     |       |       |   |  |
| 70~値     |      |       |     |       |       |   |  |
| S/F      |      |       |     |       |       |   |  |

共通範囲

4.0

グラフの形がある程度整いましたら 「次へ」ボタンを押してください。

4.5 5.0 5.5

6.0

## 第11項 設定アス量におけるマーシャル試験

| B2-140-02         USE         B2-140         USE         Distance         Picture         Picture         Pict |                | \$                   |               | 600             |                  | 385>                              | <81    | ж     | Alt                     |                         | <b>69</b> 6181             |                         |                            |                        |                          |                   |
|----------------------------------------------------------------------------------------------------|----------------|----------------------|---------------|-----------------|------------------|-----------------------------------|--------|-------|-------------------------|-------------------------|----------------------------|-------------------------|----------------------------|------------------------|--------------------------|-------------------|
| n         n                                                                                                    | 100 N          | NWEER                | 7.03          | 構むすめ方<br>□/ギス法で | 50<br>1<br>15(R) | 087 (728)6<br>LE 60+1<br>(30~40)8 | 140000 | 1.025 | 密度 A-<br>(6数 8-         | As0<br>7)810            | 設定温度<br>160<br>145         | 10<br>15                | <b>RA</b><br>10            | MAR<br>85+10<br>135+10 | 1000 III<br>243<br>10043 | 20-H<br>21<br>100 |
| $\begin{array}{c c c c c c c c c c c c c c c c c c c $                                                                                                    |                |                      |               | •               | •                | •                                 | •      |       | 0                       |                         |                            |                         |                            |                        |                          |                   |
| N         N                                                                                                    |                |                      |               |                 |                  |                                   |        | -     |                         |                         |                            |                         |                            |                        | Ŧ n                      |                   |
| F         n         2.05         2.06         11.6         4.8         36.4         70.7         8.61           200<br>000<br>000<br>000<br>000<br>000<br>000<br>000<br>000<br>000                                                                                                    | 30<br>30<br>31 | 9.00<br>8.00<br>9.00 | 9<br>11<br>13 |                 |                  |                                   |        |       | 2.375<br>2.372<br>2.380 | 514.1<br>515.9<br>514.0 | 1224.4<br>1227.3<br>1126.3 | 722.3<br>711.4<br>712.3 | 1221.1<br>1223.7<br>1223.4 | 6.36<br>6.21           | <b>∓ 10</b><br>5.0       | (E 2)             |
| H         H         L         H         H                                                                                                    | 30             | 1.67                 |               | 75.7            | 16.4             | 4.8                               | 11.8   | 2.46  | 2.326                   |                         |                            |                         |                            |                        | Ŧ n                      | *18               |
| 12/0<br>10<br>10<br>10<br>10<br>10<br>10<br>10<br>10<br>10<br>1                                                                                                    | .31            | 8.67                 |               | n2.             | 16.3             | 4.7                               | 11.4   | 2.496 | 2.575                   |                         |                            |                         |                            | _                      | Ŧ n                      | 1014              |
|                                                                                                    |                |                      |               |                 |                  |                                   |        |       |                         |                         |                            |                         |                            |                        | 5.0                      | (5)))<br>使源<br>以現 |
| P         2.49           228         10                                                                                                    |                |                      |               |                 |                  |                                   |        | 2.495 |                         |                         |                            |                         |                            |                        | ∓ n<br>5.0               | (%))<br>合現<br>試験  |

設定アス量において行われたマーシャル試験 の結果を入力します。

設定アス量が試験済のアス量であった場合は、 標準試験の初期値としてすぐに試験された結果 が入力されています。

今回の設定アス量の値 5.0 は、既に試験された アス量であったため、既に初期値が入力されて います。

#### サンプルデータ 標準試験

|   | 平均厚    | 空中重量   | 水中重量  |
|---|--------|--------|-------|
| 1 | 6.34   | 1221.1 | 710.3 |
| 2 | 6.36   | 1223.7 | 711.4 |
| 3 | 6.34   | 1223.4 | 712.3 |
|   | 表乾重量   | 力計読み   | フロー値  |
| 1 | 1224.4 | 9      | 30    |
| 2 | 1227.3 | 8      | 30    |
| З | 1226.3 | 9      | 31    |

#### 水浸試験

|        | 平均厚              | 空中重量   | 水中重量     |
|--------|------------------|--------|----------|
| 1      | 6.35             | 1201.1 | 702.1    |
| 2      | 6.32             | 1218.0 | 710.8    |
| 3      | 6.32             | 1211.4 | 700.1    |
|        | 表乾重量             | 力計読み   | フロー値     |
| 1      | 1202.8           | 9      | 31       |
|        |                  | -      |          |
| 2      | 1221.1           | 8      | 32       |
| 2<br>3 | 1221.1<br>1215.5 | 8      | 32<br>31 |

入力後 ENTER キーを押すと、実際密度 等が算出されます。

<u>尚、アス比重、力計の係数、各試験データ</u> は必ず半角で入力してください。正しい計算 結果が得られない可能性があります。

## 第1項 ホットビンの性状と合成粒度

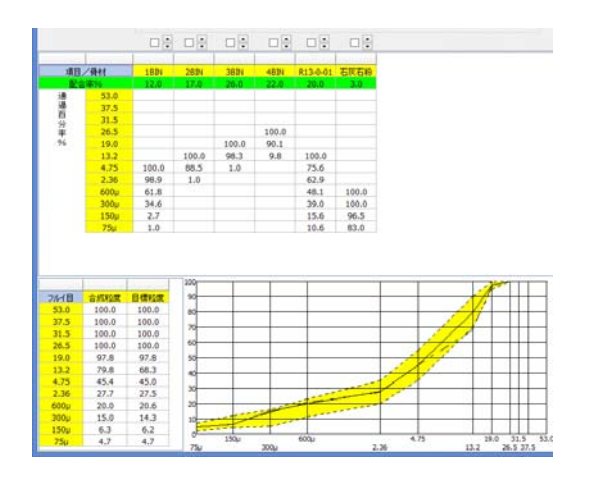

各ホットビンの粒度と配合率を入力し、合成 粒度を算出します。

#### サンプルデータ

| ビン名   | 1ビン  | 2ビン  | 3ビン  | 4ビン  |
|-------|------|------|------|------|
| 配合率   | 12.0 | 17.0 | 26.0 | 22.0 |
| 26.5  |      |      |      | 100  |
| 19.0  |      |      | 100  | 90.1 |
| 13.2  |      | 100  | 98.3 | 9.8  |
| 4.75  | 100  | 88.5 | 1.0  |      |
| 2.36  | 98.9 | 1.0  |      |      |
| 0.600 | 61.8 |      |      |      |
| 0.300 | 34.6 |      |      |      |
| 0.150 | 2.7  |      |      |      |
| 0.075 | 1.0  |      |      |      |

入力後「再計算」ボタンを押すと、合成粒 度等が算出されます。

データの入力が終わりましたら「次へ」ボ タンを押してください。

#### 第2項 現場配合表

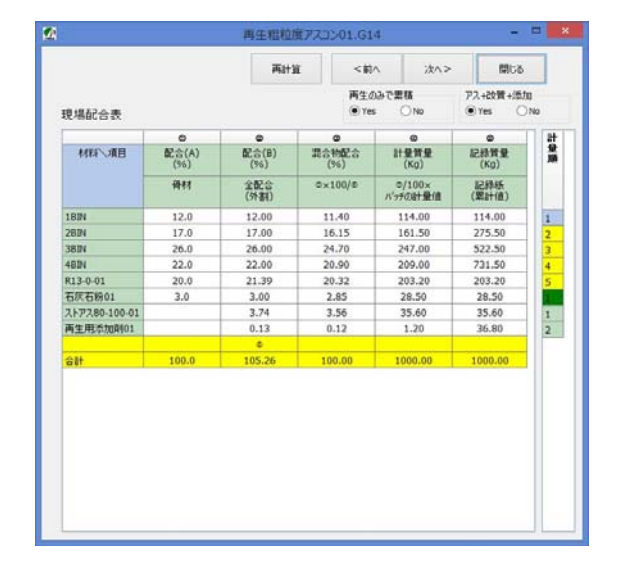

計測順を設定して計算重量、記録重量を 算出します。計算順は入力することができ ます。設定アス量が変わった場合は「再計 算」ボタンを押して情報を最新のものにして ください。

計算順等の各設定は次の通りです。

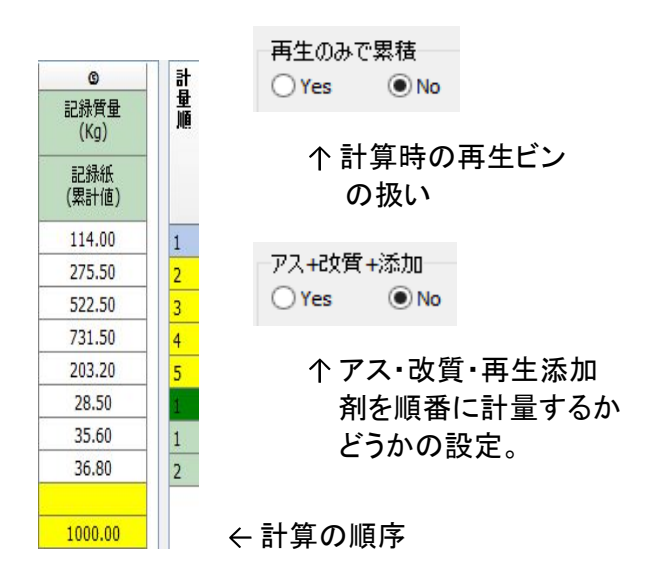

設定が済んだら「次へ」ボタンを押して ください。

## 第3項 抽出骨材の粒度と 回収アスファルトの針入度

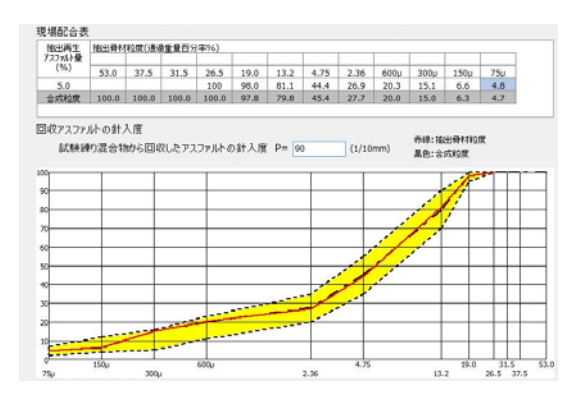

抽出骨材の粒度と回収アスファルトの針入 度を入力します。

| 抽出再生  | 5.0       |            |  |
|-------|-----------|------------|--|
|       |           |            |  |
| 26.5  | 00        |            |  |
| 19.0  | 3.0       |            |  |
| 13.2  | .1        |            |  |
| 4.75  | 1.4       |            |  |
| 2.36  | 26        | <u>}.9</u> |  |
| 0.600 | 20        | ).3        |  |
| 0.300 | 15        | 5.1        |  |
| 0.150 | .6        |            |  |
| 0.075 | 0.075 4.8 |            |  |
|       |           |            |  |
| 回収アス  | 针入度       | 90         |  |

サンプルデータ

データの入力が終わりましたら「次へ」 ボタンを押してください。 第4項 試験練り混合物のマーシャル試験

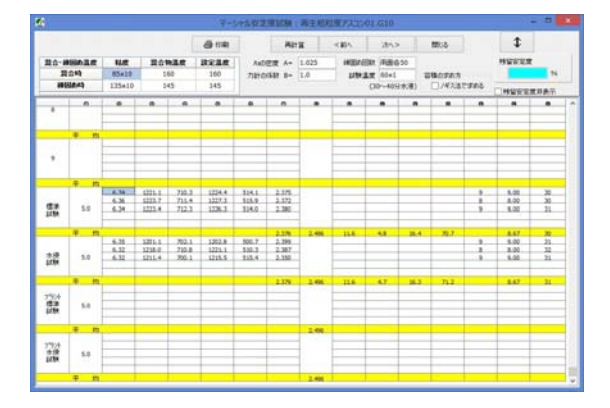

次に試験練り混合物のマーシャル試験の結果を入力します。

#### サンプルデータ 標準試験

|   | 平均厚    | 空中重量   | 水中重量  |
|---|--------|--------|-------|
| 1 | 6.34   | 1224.6 | 713.4 |
| 2 | 6.34   | 1222.8 | 711.7 |
| 3 | 6.33   | 1221.9 | 711.7 |
|   | 表乾重量   | 力計読み   | フロー値  |
| 1 | 1227.5 | 9      | 31    |
| 2 | 1226.1 | 8      | 27    |
| 3 | 1225.1 | 9      | 30    |

#### 水浸試験

|   | 平均厚    | 空中重量   | 水中重量  |
|---|--------|--------|-------|
| 1 | 6.33   | 1222.3 | 711.3 |
| 2 | 6.38   | 1219.3 | 714.3 |
| 3 | 6.34   | 1224.1 | 711.0 |
|   | 表乾重量   | 力計読み   | フロー値  |
| 1 | 1225.1 | 8      | 31    |
| 2 | 1223.3 | 9      | 29    |
| 3 | 1227.3 | 9      | 31    |

<u>尚、アス比重、力計の係数、各試験データ</u> <u>は必ず半角で入力してください。正しい計算</u> <u>結果が得られないことがあります。</u>

## 第5項 最終現場配合表

|                                             |              | 920周日道                              | <                              | 約へ 沈へ                             | > 196                             | õ  |
|---------------------------------------------|--------------|-------------------------------------|--------------------------------|-----------------------------------|-----------------------------------|----|
| 現場配合表                                       |              |                                     | ビノ有効少 □ビノ有効少                   | 時相)回 2<br>少数相を全ての材料               | 0 2<br>12:00/17/3                 | ۲  |
| 1000000                                     | 0            | •                                   |                                | ۵                                 | •                                 | 11 |
| 科科小项目                                       | 配合(A)<br>(%) | 配合(8)<br>(%)                        | 混合物配合<br>(%)                   | 計量質量<br>(Kg)                      | 記錄質量<br>(Kg)                      | j, |
|                                             | 骨村           | 全配合<br>(外割)                         |                                | ©/100×<br>パッチの計量値                 | 記録紙<br>(累計通)                      |    |
| 18IN                                        | 12.0         | 12.00                               | 11.40                          | 114.00                            | 114.00                            | 1  |
| 2894                                        | 17.0         | 17.00                               | 16.15                          | 161.50                            | 275.50                            | 2  |
| 38IN                                        | 26.0         | 26.00                               | 24.70                          | 247.00                            | 522.50                            | 3  |
| 48IN                                        | 22.0         | 22.00                               | 20.90                          | 209.00                            | 731.50                            | 4  |
| R13-0-01                                    | 20.0         | 21.39                               | 20.32                          | 203.20                            | 934.70                            | 5  |
| 石灰石粉01                                      | 3.0          | 3.00                                | 2.85                           | 28.50                             | 28.50                             |    |
| ストアス                                        |              | 3.74                                | 3.56                           | 35.60                             | 35.60                             | 1  |
| 再生用添加刺01                                    |              | 0.13                                | 0.12                           | 1.20                              | 1.20                              | 2  |
|                                             |              | 0                                   |                                |                                   |                                   |    |
| 合計                                          | 100.0        | 105.26                              | 100.00                         | 1000.00                           | 1000.00                           |    |
| 名5-6-61<br>石灰石粉01<br>ストアス<br>再生用本加約01<br>合計 | 3.0          | 3.00<br>3.74<br>0.13<br>0<br>105.26 | 2.85<br>3.56<br>0.12<br>100.00 | 28.50<br>35.60<br>1.20<br>1000.00 | 28.50<br>35.60<br>1.20<br>1000.00 | 1  |

ここでは、最終現場配合表を作成する作業を します。各プラントの実態に沿った設定をしてく ださい。このデータではビンの計量単位は kg 単 位とすることにします。

まず最初に、「初期値」ボタンを押して現場 配合表のデータを読み出します。

次にビンの計量重量の表示桁を変更します。 今回はビンの計量値をkg単位で計算すること にします。

そのためにはフォーム上部にある有効桁欄を 0に設定します。

③ 2 ÷ ③ 2 \* 行を全ての材料に適用する

マウスでテキストボックス(白い四角)横に ある黒い三角の下向きの部分(▼)をクリック してください。すると、数字が変化しますので二 つとも0にしてください。

#### このようになります

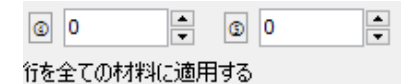

この有効桁の設定はホットビンの有効 少数桁の数です。その他の桁数を修正し たい場合は、その個所にカーソルを合わ せて編集するか、「ビン有効少数桁を全 ての材料に適用する」にチェックを入れて ください。

#### 第6項 最終確認

| FRAD                                                                                                    | 2016/0                                                                                      | 04/01                                                                           |                                                                    |                                                      |                                                      | ] 混合物                                          | 物を全て表                                                                        | 示する                                                   | 混合物           | かの規格          | [RG]再:              | 生粗粒度         | עבגע  |
|----------------------------------------------------------------------------------------------------|---------------------------------------------------------------------------------------------|---------------------------------------------------------------------------------|--------------------------------------------------------------------|------------------------------------------------------|------------------------------------------------------|------------------------------------------------|------------------------------------------------------------------------------|-------------------------------------------------------|---------------|---------------|---------------------|--------------|-------|
| <b>使用材料</b>                                                                                                    | 1 使用                                                                                        | 材料2                                                                             | 配合設計                                                               | -1 配合                                                | 設計2                                                  | 品質·性能                                          | 能試験結                                                                         | 果                                                     |               |               |                     |              |       |
|                                                                                                    | 再アス                                                                                         | 新アス                                                                             | 旧アス                                                                | 再生用                                                  | 砂01                                                  | 碎石                                             | 碎石                                                                           | 砕石                                                    | R13-0-        | 石灰石           |                     |              |       |
| 骨材                                                                                                    | -                                                                                           | -2                                                                              | 2                                                                  | -                                                    | 9.0                                                  | 14.0                                           | 33.0                                                                         | 21.0                                                  | 20.0          | 3.0           |                     |              |       |
| 全配合                                                                                                    | 5.0                                                                                         | 3.56                                                                            | 1.32                                                               | 0.12                                                 | 8.55                                                 | 13.30                                          | 31.35                                                                        | 19.95                                                 | 19.00         | 2.85          |                     |              |       |
|                                                                                                    |                                                                                             |                                                                                 | _                                                                  |                                                      |                                                      |                                                |                                                                              |                                                       |               |               |                     |              |       |
|                                                                                                    | 合成粒                                                                                         | 度                                                                               |                                                                    |                                                      |                                                      |                                                |                                                                              |                                                       |               |               |                     |              |       |
| 川相                                                                                                    | 53.0                                                                                        | 37.5                                                                            | 31.5                                                               | 26.5                                                 | 19.0                                                 | 13.2                                           | 4.75                                                                         | 2.36                                                  | 600µ          | 300µ          | 150µ                | 75µ          |       |
| 見格値                                                                                                    | -                                                                                           |                                                                                 | -                                                                  | 100                                                  | 95_10                                                | 70_90                                          | 35_55                                                                        | 20_35                                                 | 11_23         | 5_16          | 4_12                | 2_7          |       |
| 室内                                                                                                    | -                                                                                           | -                                                                               | ÷                                                                  | 100.0                                                | 97.8                                                 | 68.3                                           | 45.0                                                                         | 27.5                                                  | 20.6          | 14.3          | 6.2                 | 4.7          |       |
| パラント                                                                                                    | ē                                                                                           |                                                                                 | 5                                                                  | 100.0                                                | 97.8                                                 | 79.8                                           | 45.4                                                                         | 27.7                                                  | 20.0          | 15.0          | 6.3                 | 4.7          |       |
| マーシ                                                                                                    | ャル試験                                                                                        | 性状值                                                                             | -                                                                  |                                                      |                                                      |                                                |                                                                              |                                                       |               |               |                     |              |       |
|                                                                                                    | 72量                                                                                         | 実密度                                                                             | 理密度                                                                | 容積率                                                  | 空隙率                                                  | 間隙率                                            | 飽和度                                                                          | 安定度                                                   | 70~値          | S/F           | 残安定                 |              |       |
| 見格値                                                                                                    | -                                                                                           | -                                                                               | -                                                                  | -                                                    | 3_7                                                  | -                                              | 65_85                                                                        | 4.9_                                                  | 20_40         | -             | -                   |              |       |
| 室内                                                                                                    | 5.0                                                                                         | 2.376                                                                           | 2.496                                                              | 11.6                                                 | 4.8                                                  | 16.4                                           | 70.7                                                                         | 8.67                                                  | 30            | 0.29          | 100.0               |              |       |
| パラント                                                                                                    | 5.0                                                                                         | 2.380                                                                           | 2.496                                                              | 11.6                                                 | 4,6                                                  | 16.2                                           | 71.6                                                                         | 8.67                                                  | 29            | 0.30          | 100.0               |              |       |
| / <del>/</del> +-                                                                                                    | 2016/                                                                                       | 04/01                                                                           |                                                                    |                                                      |                                                      |                                                |                                                                              |                                                       | 10.04         | mm+842        | [pc]a               | 生物的          | ירכה: |
| TEDXE                                                                                                    | 2010/                                                                                       | 04/01                                                                           |                                                                    |                                                      | k                                                    | □ 混合物                                          | 勿を全て表                                                                        | 示する                                                   | 1861          | 则初規恰          | [KO] <del>M</del> . | 土和日本公司支      | .rxu2 |
| 使用材料                                                                                                    | 料1 使用                                                                                       | 財材料2                                                                            | 配合設計                                                               | +1 配合                                                | 設計2                                                  | 品質·性能                                          | 能試験結                                                                         | 果                                                     |               |               |                     |              |       |
| 7                                                                                                    | ホットビン                                                                                       | 粒度                                                                              |                                                                    |                                                      |                                                      |                                                |                                                                              |                                                       |               |               |                     |              |       |
| 7ルイ日                                                                                                    | 53.0                                                                                        | 37.5                                                                            | 31.5                                                               | 26.5                                                 | 19.0                                                 | 13.2                                           | 4.75                                                                         | 2.36                                                  | 600µ          | 300µ          | 150µ                | 75µ          |       |
| 1BIN                                                                                                    |                                                                                             | 8                                                                               |                                                                    |                                                      |                                                      |                                                | 100.0                                                                        | 98.9                                                  | 61.8          | 34.6          | 2.7                 | 1.0          |       |
| 2BIN                                                                                                    |                                                                                             |                                                                                 |                                                                    |                                                      |                                                      | 100.0                                          | 88.5                                                                         | 1.0                                                   |               |               |                     |              |       |
|                                                                                                    |                                                                                             |                                                                                 | -                                                                  |                                                      | 100.0                                                | 98.3                                           | 1.0                                                                          |                                                       |               |               |                     |              |       |
| <b>3BIN</b>                                                                                                    |                                                                                             |                                                                                 |                                                                    | 100.0                                                | 00 1                                                 | 0 0                                            |                                                                              |                                                       |               |               |                     |              |       |
| 3BIN<br>4BIN                                                                                                    |                                                                                             |                                                                                 | -                                                                  | 100.0                                                | 90.1                                                 | 9.0                                            | 12527453                                                                     | -2005-00                                              | 122212 122    | 1-25-01-22    |                     | Statistics.  | -     |
| 3BIN<br>4BIN<br>R13-0-                                                                                                    | -                                                                                           |                                                                                 |                                                                    | 100.0                                                | 90.1                                                 | 100.0                                          | 75.6                                                                         | 62.9                                                  | 48.1          | 39.0          | 15.6                | 10.6         |       |
| 3BIN<br>4BIN<br>R13-0-<br>石灰石                                                                                                    |                                                                                             |                                                                                 |                                                                    | 100.0                                                | 50.1                                                 | 100.0                                          | 75.6                                                                         | 62.9                                                  | 48.1<br>100.0 | 39.0<br>100.0 | 15.6<br>96.5        | 10.6<br>83.0 |       |
| 3BIN<br>4BIN<br>R13-0-<br>石灰石                                                                                                    | -<br>i<br>合表                                                                                |                                                                                 |                                                                    | 100.0                                                | 50.1                                                 | 100.0                                          | 75.6                                                                         | 62.9                                                  | 48.1<br>100.0 | 39.0<br>100.0 | 15.6<br>96.5        | 10.6<br>83.0 |       |
| 3BIN<br>4BIN<br>R13-0-<br>石灰石                                                                                                    | -<br>-<br>-<br>-<br>-<br>-<br>-<br>-<br>-<br>-<br>-<br>-<br>-<br>-<br>-<br>-<br>-<br>-<br>- | 再生用                                                                             | 1BIN                                                               | 2BIN                                                 | 3BIN                                                 | 4BIN                                           | 75.6<br>R13-0-                                                               | 62.9<br>石灰石                                           | 48.1          | 39.0<br>100.0 | 15.6<br>96.5        | 10.6<br>83.0 |       |
| 3BIN<br>4BIN<br>R13-0<br>石灰石<br>見場配名                                                                                                    | -<br>-<br>-<br>-<br>-<br>-<br>-<br>-<br>-<br>-<br>-<br>-<br>-<br>-<br>-<br>-<br>-<br>-<br>- | 再生用                                                                             | <b>1BIN</b><br>12.0                                                | 2BIN<br>17.0                                         | 38IN<br>26.0                                         | 4BIN<br>22.0                                   | 75.6<br><b>R13-0</b> -<br>20.0                                               | 62.9<br>石灰石<br>3.0                                    | 48.1 100.0    | 39.0<br>100.0 | 15.6<br>96.5        | 10.6<br>83.0 |       |
| 3BIN<br>4BIN<br>R13-0<br>石灰石<br>見場配名<br>日村A<br>日村A                                                                                                    | →<br>→<br>→<br>表<br>・<br>・<br>・<br>・<br>・<br>・<br>・<br>・<br>・<br>・<br>・<br>・<br>・           | <b>再生用</b><br>0.13                                                              | <b>1BIN</b><br>12.0<br>12.00                                       | 2BIN<br>17.0                                         | 38IN<br>26.0<br>26.00                                | 4BIN<br>22.0<br>22.00                          | 75.6<br><b>R13-0</b> -<br>20.0<br>21.39                                      | 62.9<br>石灰石<br>3.0<br>3.00                            | 48.1          | 39.0          | 15.6<br>96.5        | 10.6<br>83.0 |       |
| 3BIN<br>4BIN<br>R13-0<br>石灰石<br>月材A<br>骨材A<br>骨材B<br>全配合                                                                                                    | →<br>→<br>→<br>→<br>→<br>→<br>→<br>→<br>→<br>→<br>→<br>→<br>→<br>→                          | <b>再生用</b><br>0.13<br>0.12                                                      | <b>1BIN</b><br>12.0<br>12.00<br>11.40                              | 2BIN<br>17.00<br>16.15                               | 38IN<br>26.0<br>24.70                                | 4BIN<br>22.0<br>20.90                          | 75.6<br><b>R13-0-</b><br>20.0<br>21.39<br>20.32                              | 62.9<br>石灰石<br>3.0<br>2.85                            | 48.1          | 39.0<br>100.0 | 15.6<br>96.5        | 10.6<br>83.0 |       |
| 3BIN<br>4BIN<br>R13-0<br>石灰石<br>月材A<br>骨材B<br>全計<br>二                                                                                                    | →<br>→<br>→<br>→<br>→<br>→<br>→<br>→<br>→<br>→<br>→<br>→<br>→<br>→<br>→<br>→<br>→<br>→<br>→ | <b>再生用</b><br>0.13<br>0.12<br>1.20                                              | <b>1BIN</b><br>12.0<br>12.00<br>11.40<br>114                       | 2BIN<br>17.0<br>16.15<br>162                         | 38IN<br>26.0<br>24.70<br>247                         | 4BIN<br>22.0<br>20.90<br>20.90                 | 75.6<br><b>R13-0</b> -<br>20.0<br>21.39<br>20.32<br>20.32                    | 62.9<br>石灰石<br>3.0<br>2.85<br>28.50                   | 48.1 100.0    | 39.0          | 15.6<br>96.5        | 10.6         |       |
| 3BIN<br>4BIN<br>R13-0<br>石灰石<br>見場配名<br>骨材A<br>全計質量                                                                                                    | →<br>→<br>→<br>→<br>→<br>→<br>→<br>→<br>→<br>→<br>→<br>→<br>→<br>→<br>→<br>→<br>→<br>→<br>→ | <b>再生用</b><br>0.13<br>0.12<br>1.20<br>1.20                                      | <b>1BIN</b><br>12.0<br>12.00<br>11.40<br>114<br>114                | 2BIN<br>17.0<br>16.15<br>162<br>276                  | 38IN<br>26.0<br>24.70<br>247<br>523                  | 4BIN<br>22.00<br>20.90<br>209<br>732           | 75.6<br><b>R13-0</b> -<br>20.0<br>21.39<br>20.32<br>203<br>935               | 62.9<br>石灰石<br>3.0<br>2.85<br>28.50<br>28.50          | 48.1 100.0    | 39.0          | 15.6<br>96.5        | 10.6<br>83.0 |       |
| 3BIN<br>4BIN<br>R13-0<br>石灰石<br>何大石<br>中村A<br>全配合<br>量<br>記<br>雪<br>環<br>星<br>細出調<br>調<br>調<br>調<br>二<br>二<br>二<br>二<br>二<br>二<br>二<br>二<br>二<br>二<br>二<br>二<br>二<br>二<br>二<br>二 | →<br>→<br>→<br>→<br>→<br>→<br>→<br>→<br>→<br>→<br>→<br>→<br>→<br>→                          | <ul> <li>再生用</li> <li>0.13</li> <li>0.12</li> <li>1.20</li> <li>1.20</li> </ul> | <b>1BIN</b><br>12.0<br>12.00<br>11.40<br>114<br>114                | 2BIN<br>17.0<br>16.15<br>162<br>276                  | <b>3BIN</b><br>26.0<br>26.00<br>24.70<br>247<br>523  | 4BIN<br>22.0<br>20.90<br>20.90<br>7.32         | 75.6<br><b>R13-0</b> -<br>20.0<br>21.39<br>20.32<br>203<br>935               | 62.9<br>石灰石<br>3.0<br>2.85<br>28.50<br>28.50          | 48.1 100.0    | 39.0          | 15.6<br>96.5        | 10.6<br>83.0 |       |
| 3BIN<br>4BIN<br>R13-0<br>石灰石<br>月場配名<br>月材A<br>全配合量<br>記質量<br>油出調調                                                                                                    | →<br>→<br>→<br>→<br>→<br>→<br>→<br>→<br>→<br>→<br>→<br>→<br>→<br>→                          | 再生用<br>0.13<br>0.12<br>1.20<br>1.20                                             | <b>1BIN</b><br>12.0<br>12.00<br>11.40<br>114<br>114<br><b>37.5</b> | 2BIN<br>17.0<br>17.00<br>16.15<br>162<br>276<br>31.5 | 38IN<br>26.0<br>26.00<br>24.70<br>247<br>523<br>26.5 | 4BIN<br>22.0<br>20.90<br>20.90<br>7.32<br>19.0 | 75.6<br><b>R13-0-</b><br>20.0<br>21.39<br>20.32<br>203<br>935<br><b>I3.2</b> | 62.9<br>石灰石<br>3.0<br>2.85<br>28.50<br>28.50<br>28.50 | 48.1 100.0    | 39.0<br>100.0 | 15.6<br>96.5        | 10.6<br>83.0 | 75μ   |

サンプルデータを全て入力して、メインフォー ムに戻った時、「配合設計」ページにきちんと 数値が入っているかどうかを確認してください。 これで全てのデータ入力は終了しま した。確認が終わったら、次は印刷処 理を行います。

# 第4章 配合設計書の印刷

## 第1節 印刷の開始

## 第1項 印刷フォームの表示

| 🖨 印刷  | 🔚 保存  |
|-------|-------|
| 骨材の選択 | データ入力 |

ボタンから

| 1 |                      |
|---|----------------------|
| 2 | ァイル(F) データ(D) オプション( |
|   | 新規作成(U)              |
|   | 開<(O)                |
|   | 保存(S)                |
|   | 名前を変えて保存(C)          |
|   | 合材削除(D)              |
|   | 印刷(P)                |
|   | 閉じる(Z)               |

## 印刷設定フォーム

|                                                                                                    |                                                           | 印刷設定                                 | 74-17                                                                                                    |                                            | - 🗆 🗙             |
|----------------------------------------------------------------------------------------------------|-----------------------------------------------------------|--------------------------------------|----------------------------------------------------------------------------------------------------|--------------------------------------------|-------------------|
| プリンタの設                                                                                                    | 定プリンタ設定                                                   |                                      | オフセット<br>右へ 30 🗘                                                                                                    | mm                                         | プレビュー             |
| プリンタ名<br>フォント                                                                                                    | MS 明朝                                                     | ~                                    | 下へ 20 🖨                                                                                                    | mm                                         | ED周J              |
| 印刷項目の                                                                                                    | 词選択                                                       |                                      |                                                                                                    |                                            |                   |
| <ul> <li>✓</li> <li>✓</li> <li>総括 骨</li> <li>✓</li> <li>✓</li> <li>✓</li> <li>✓</li> <li>✓</li> <li>✓</li> <li>✓</li> <li>✓</li> <li>✓</li> <li>✓</li> <li>✓</li> <li></li> <li>✓</li> <li></li> <li>✓</li> <li></li> <li>✓</li> <li></li> <li>✓</li> <li></li> <li>✓</li> <li></li> <li>✓</li> <li></li> <li>✓</li> <li></li> <li>✓</li> <li></li> <li>✓</li> <li></li> <li>✓</li> <li></li> <li>&lt;</li></ul> | 表<br>性扶<br>針入度への調整<br>粒度<br>配合<br>R量の計算<br>配合表<br>最大密度の計算 | Y<br>Y<br>Y<br>Y<br>Y<br>Y<br>Y<br>Y | マーシャル安定度試験<br>マーシャル活験結果(医<br>後定アス量における室)<br>をアス量におけるマー<br>やトといの性状と合成<br>現場配合表<br>試験練り混合物のマー<br>曲出試験<br>最終現場配合表<br>全て | 結果一覧ま<br>す配合<br>シャル性状<br>粒度<br>シャル性状<br>違択 | 後<br>値<br>金で選択しない |
| □ 確認印欄                                                                                                    | を印刷する 印刷部数                                                | 1                                    | □総括                                                                                                    | 表に突き固                                      | め回数を描画する          |
| <ul> <li>マーシャル安</li> <li>再生添加</li> <li>総括表の:</li> </ul>                                                                                                    | 定度試験結果一覧に再生骨材配<br>剤の「組成分析」を描画する<br>規格値を赤文字で描画する           | 合率を描画                                | 193                                                                                                    | 1保存                                        | 閉じる               |

メニューから

メインフォームの「印刷」ボタンを押す か、フォーム上部のメニューにある「ファ イル(F)」→「印刷(P)」を押すことで、 印刷設定フォームが表示されます。

#### 第1項 プリンタの設定

|        |                    | 印刷設 |
|--------|--------------------|-----|
| プリンタの設 | 定                  |     |
|        | プリンタ設定             |     |
| プリンタ名  | DocuCentre-V C3376 | · • |
| フォント   | MS 明朝              | ~   |

印刷するプリンタを選択することができ ますので使用するプリンタとフォント名を 選択してください。

#### 第2項 オフセット

オフセットとは、配合設計書の印刷位置 がプリンタ機種によって、多少のズレが生 じる事があるため、印刷位置の微調整に 使います。通常はどちらとも20mmの設定 です。

## 第3項 プリンタの設定

「プリンタの設定」で使用するプリンタ 名とフォントを決定してください。 設定が済んだら「プレビュー」ボタンか 「印刷」ボタンを押します。

#### 第4項 設定保存

オフセットや普段使うプリンタ名は「設 定保存」ボタンを押して保存してください。 次回からは設定を変えることなく印刷がで きます。

#### 第5項 印刷項目の選択

印刷するページを選択することができま す。印刷したいページにチェックを付けて 選択してください。

「 プレビュー 」 ボタンを押すとプレビュー 画面を見ることができます。 プレビューフォーム

| 1 7.43-画版 - C - C                                                             | 🕿 76                                   |                                  |
|-------------------------------------------------------------------------------|----------------------------------------|----------------------------------|
| << >> + 60% 01-97-167-9 c64-9ema 0344 Mbc6                                    | << >> + 60% 1パーダイ1<br>印刷版数 1           | 64-2 204-29000 EDBI MOS          |
| 再生加熱アスファルト<br>混合物配合設計書<br>########<br>########<br>#########                   | << >>                                  | ページの移動<br>左 : 前ページへ<br>右 : 次ページへ |
| 大道 東京 田 大 由 定<br>management                                                   | - + <u>60%</u><br>印刷部数<br>(30% ~ 200%) | プレビューの拡大率<br>+ : 拡大<br>ー : 縮小    |
|                                                                               | 1ページ/16ページ                             | 現在表示されている<br>ページ印刷をします。          |
| 印刷のプレビューが表示されますの<br>で、実際に紙に出力する前に確認する<br>ことができます。また、このフォームで<br>各ページ毎の印刷もできます。 | 白虎                                     | 一括印刷します。                         |
|                                                                               | 閉じる                                    | プレビューを終了し、<br>印刷設定フォームに          |

## プレビューフォームのボタン

戻ります。

# 第5章 合材ファイルの管理

## 第1節 合材ファイルを開く

第1項 作成した合材ファイルを開く

作成した配合設計データ(以下合材 ファイル)を呼び出すには

| 7  | ァイル(F) データ(D) オプション( |
|----|----------------------|
|    | 新規作成(U)              |
| ĺ. | 開<(0)                |
|    | 保存(S)<br>名前を変えて保存(C) |
|    | 合材削除(D)              |
|    | 印刷(P)                |
|    | 閉じる(Z)               |

|             |                 |                   |          | 総括表:tairiku- |
|-------------|-----------------|-------------------|----------|--------------|
| ファイル(E)     | データ( <u>D</u> ) | オプション( <u>0</u> ) | パージョン(⊻) |              |
| 混合物名<br>印刷名 | 再生粗粒度。          | 01ע <u>ר ג</u> ק  |          | ~            |
| 作成日         |                 |                   |          | □混合物を全て表示する  |

フォーム上部メニューにある「ファイ ル(F)」→「開く(O)」を選択するか、 「混合物名」の横にある「▼」をク リックし合材名を選択してください。

#### 第1項 合材ファイルを保存する

合材ファイルを保存するには「混合物名」 欄に名前が入力されている。

条件下において、フォーム右上の「保存」 ボタン「データ入力」ボタンを押すか、フォー ム上部メニューにある「ファイル」→「保存」 を選択してください。

| 🖨 印刷  | 🔚 保存  |
|-------|-------|
| 骨材の選択 | データ入力 |

| ファイル(F) | データ(D)  | オプション |
|---------|---------|-------|
| 新規作成    | 乾(U)    |       |
| 開<(O)   |         |       |
| 保存(S)   |         | 1     |
| 名前を変    | えて保存(C) |       |
| 合材削限    | ≹(D)    |       |
| 印刷(P)   |         |       |
| 閉じる(Z   | )       |       |

#### 第2項 名前を変えて保存

合材ファイルの名前を変えて保存するには フォーム上部メニューにある「ファイル(F)」 →「名前を変えて保存(C)」を選択してくだ さい。

尚、ファイルを開いた後、混合物名を変更し て保存をした場合は、配合設計「データ入力 以降のデータは保存されません。

| 2                     |
|-----------------------|
| ファイル(F) データ(D) オプション( |
| 新規作成(U)               |
| 開<(O)                 |
| 保存(S)                 |
| 名前を変えて保存(C)           |
| 合材削除(D)               |
| 印刷(P)                 |
| 閉じる(Z)                |

| 名前を変えて保存       | × |
|----------------|---|
| 新しい名前<br> <br> |   |

## 第1項 合材ファイルの削除

合材ファイルを削除するには削除したい合材 ファイルを用いた後フォーム上部のメニューに ある「ファイル(F)」→「合材削除(D)」を選 択してください。

| 2                     |
|-----------------------|
| ファイル(F) データ(D) オプション( |
| 新規作成(U)               |
| 開<(0)                 |
| 保存(S)                 |
| 名前を変えて保存(C)           |
| 合材削除(D)               |
| 印刷(P)                 |
| 閉じる(Z)                |

年度変わりを期にデータをバックアップしたい

最初に「オプション(O)」→「環境設定(O)」を 選び、環境設定画面の「保存場所」を確認します。

| 4         |                |             |            | 各種設定        |    | ×   |
|-----------|----------------|-------------|------------|-------------|----|-----|
|           |                |             |            |             | 登録 | 閉じる |
| 保存場所      | 計算             | ED刷         | その他        |             |    |     |
| データの      | D(呆存先<br>・ドピアデ | :<br>一夕の(呆: | 存先         |             |    |     |
| C:        | ¥Users¥        | tairiku¥D   | ocuments¥T | AIRIKU¥H26¥ |    | 参照  |
| 品行        | 雪管理テ           | 一夕の保        | 存先         |             |    |     |
| C:        | ¥Users¥        | tairiku¥D   | ocuments¥T | AIRIKU¥H26¥ |    | 参照  |
| オープニン     | バ画面            |             |            |             |    | 参照  |
| 合材ファ<br>関 | イルの関<br>連付ける   | 連付け         | 解释         |             |    |     |

初期設定では

| 配合設計 | C:¥Users¥tairiku¥Documents¥TAIRIKU¥ |
|------|-------------------------------------|
| 品質管理 | C:¥Users¥tairiku¥Documents¥TAIRIKU¥ |

となっております。

次にデスクトップの「マイコンピュータ」を開き、保存先フォルダの 1つ上までフォルダを開きます。

初期設定では

C:¥Users¥tairiku¥Documents¥TAIRIKU¥

まで開きます。

| 名前  | ~ |  |
|-----|---|--|
| H26 |   |  |

フォルダを開いたらウィンドウ内の何もない部分で右クリックし、 「新規作成」→「フォルダ」を選択し、フォルダを新しく作り、 フォルダ名を西暦や元号など、年度が分かりやすい名前にしておきます。

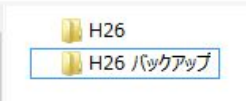

最後に保存先に指定しているデータフォルダを右クリックし、 「コピー」を選択し、その後、先ほど作成したフォルダを開き、 右クリックし「貼り付け」を選択します。

※品質管理のデータを別に指定している場合も同様に行って ください。